# Part 2: Managing Effort on Sponsored Projects

Dawn Caffrey – Senior Cost Accounting Analyst, Financial & Cost Accounting Services

Joshua Tyack – Research Administrator Sr., Sponsored Project Administration

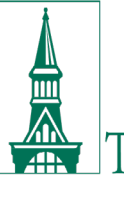

The University of Vermont

## SPA EDU 23/24 School Year Sessions

| Торіс                                                                               | Course | Date              | Time             |
|-------------------------------------------------------------------------------------|--------|-------------------|------------------|
| UVMClick New Proposals                                                              | POL036 | Sept 27, 2023     | 9 AM - 10:30 AM  |
| Introduction into Sponsored Project (PDF)                                           | POL012 | Sept 29, 2023     | 2:30 PM - 4 PM   |
| Budget Building for Proposal Development                                            | POL034 | Oct 31, 2023      | 9 AM - 10:30 AM  |
| Reviewing and Understanding Sponsored Agreements                                    | POL039 | Nov 15, 2023      | 1:30 PM - 3 PM   |
| Cost Transfers on Sponsored Projects                                                | POL021 | Nov 28, 2023      | 1 PM - 2:30 PM   |
| Proposal Submission to National Science Foundation                                  | POL043 | Nov 30, 2023      | 9 AM - 10:30 AM  |
| Cost Sharing on Sponsored Projects (PDF)                                            | POL022 | Dec 13, 2023      | 1:30 PM - 3 PM   |
| Sponsored Billing                                                                   | POL040 | Feb 21, 2024      | 10 AM - 1130 AM  |
| Part I: Personnel Effort on Sponsored Projects                                      | POL042 | Feb 20, 2024      | 10 AM - 11:30 PM |
| PeopleSoft Tools & Best Practices for Financial Management of Sponsored<br>Projects | CPT075 | March 6,<br>2024  | 9:30 AM - 11 AM  |
| Part 2: Effort Verification on Sponsored Projects: PI Portal Commitments            | CPT044 | March 14,<br>2024 | 9 AM - 11 AM     |
| Accepting and Managing International Agreements                                     | POL045 | March 27,<br>2024 | 9:30 AM - 11 AM  |
| Award Acceptance for Sponsored Agreements & Establishment of Advance<br>Accounts    | POL020 | April 10, 2024    | 9:30 AM - 11 AM  |
| Sponsored Project Financial Reporting and Closeout                                  | POL024 | April 25, 2024    | 9 AM - 10:30 AM  |
| Outgoing Subawards                                                                  | POL010 | May 22, 2024      | 1:30 PM - 3 PM   |
| Proposal Submission to NIH in UVMClick                                              | POL038 | May 29, 2024      | 9 AM - 10:30 AM  |
| Trainee and Participant Support Costs                                               |        | TBD               |                  |
|                                                                                     |        |                   |                  |

https://www.uvm.edu/spa/education-and-learning

# Agenda

## Quarterly verifications at UVM (who, why)

#### PeopleSoft - Sponsored Effort Commitment Tools

- Commitments by Person
- Distributions by Person
- o **Documentation**

## PI Portal - Commitments by Project

- Personnel Commitments
- Tips for reviewing all personnel on projects
- Demo in PeopleSoft

Quarterly Verification Planning and Considerations

## Open lab

# Our Finance Services DIVISION OF FINANCE & ADMINISTRATION

- Accounts Payable
- Accounts Receivable/Billing
- Administrative Business
   Services (ABSC)
- Benefit Rates
- Budgeting by Fund
- Cash Receipts & Deposits
- Chart of Accounts
- Costs on Sponsored
   Agreements
- Cost Transfers
- Course & Program Fees
- Debt Management
- Effort Management & Reporting

- Employee vs. Independent
   Contractor Determination
- F&A Costs & Rates
- Financial Reporting
- Fixed Assets
- Fuel Card Program
- Gifts & Endowments
- Incentive-based Budgeting
- Insurance Expense Accounting
- Lease Administration
- Monthly Closing
- Movable Equipment
- Non-sponsored Projects
- Payroll
- Petty Cash

- Print & Mail Services
- Private Business Use
- PurCard
- Purchasing & Contracts
- Research Study Participant
   Payments
- Revenue-Generating Activity
   Guide
- Space Inventory
- Tax Information
- Travel & Expense
- Treasury Management
- University Project
   Management Office
- UVM Bookstore
- Year-end Closing

#### Effort Management & Reporting

As a recipient of sponsored funds, UVM must assure sponsors that the "effort" (assignment of time and associated salary costs) charged to their sponsored agreements is equitable and distinguishable from those charged to other activities, and effectively managed within the parameters of sponsors' requirements. UVM relies on the framework for effort reporting provided by federal regulations, principally the Office of Management and Budget's <u>Uniform Guidance for Federal Awards</u>. Financial & Cost Accounting Services, part of <u>University Financial Services</u>, oversees the University's effort management and reporting system in accordance with the <u>Effort Management and Reporting on Sponsored Agreements Policy (PDF)</u>.

**Effort management** is the budgeting, planning, and monitoring of someone's effort for a specific period of time such as a budget period. Effective effort management ensures that effort commitments to sponsors within the context of all UVM-compensated activities are included in someone's 100% effort. **Effort reporting** is the federally mandated process by which the salary charged to a sponsored agreement is certified as being reasonable in relation to work performed on the sponsored agreement.

#### PeopleSoft PI Portal: Effort Verification & Management

The PI Portal provides an efficient tool for faculty to manage their awarded commitments on sponsored agreements. The risk of not meeting sponsor regulations is mitigated through the use of this important effort management tool.

#### USER GUIDES 🐣

QUARTERLY EFFORT VERIFICATION QUESTIONS TO CONSIDER \*

#### QUARTERLY EFFORT VERIFICATION STEPS \*

FREQUENTLY ASKED QUESTIONS

#### COSTS ON SPONSORED AGREEMENTS

COST TRANSFERS INVOLVING SPONSORED PROJECTS

#### **EFFORT MANAGEMENT & REPORTING**

#### **Key Resources**

- <u>Effort Verification presentation</u> (MP4) (1:40:00)
- Effort Verification training (PDF)
- ERS Overview (PDF) (UVM login required)

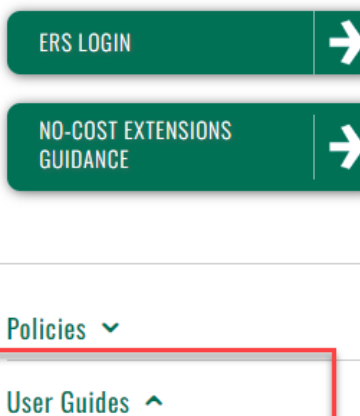

- COMMITMENTS: PI PORTAL
- Effort Verification (PDF)
- PI Portal (PDF)

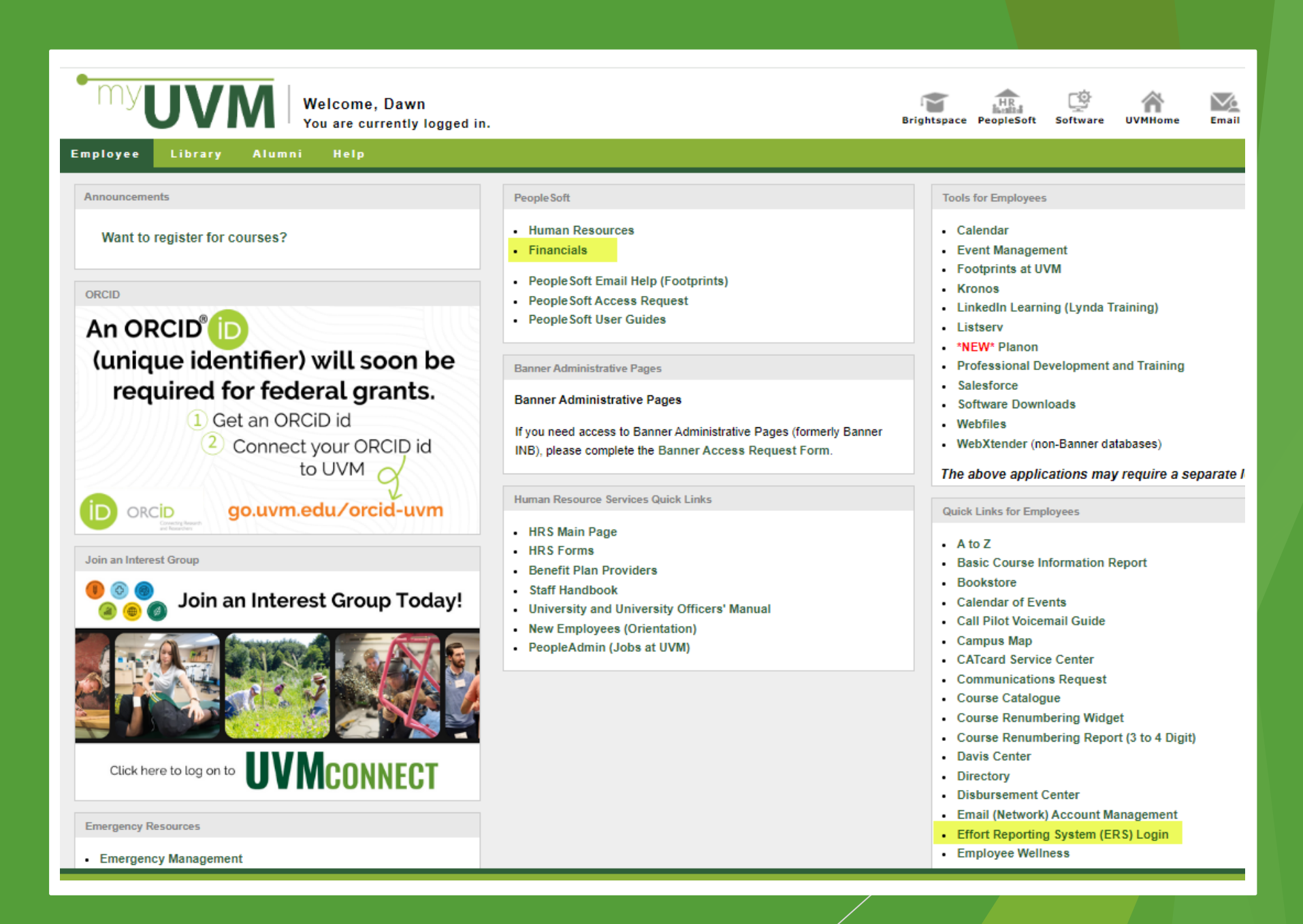

#### Conducting Effort Verifications - Who?

All individuals who have **payroll charged directly or as cost share** to a sponsored agreement including a review of any key personnel with commitments on sponsored projects.

#### Semi-Monthly Employees

- Faculty & key personnel will have a Sponsored Effort Commitments page to be reviewed.
- NOTE: Semi-monthly and employees certify effort annually in ERS (Kronos employees will certify in ERS as well for FY24 effort. More to come.)

#### Traditional Bi-weekly hourly employees

- Temporary hourly employees
- Hourly undergraduate and graduate students
- Actuals are charged and certified at the time hours are submitted by employee
- No budget estimates to modify
- Effort verified by PI/Co-PI

#### Conducting Effort Verifications - Who?

#### Kronos hourly employees (transition starts in April 2024)

- Plan-Confirmation approach to allocate effort, similar to semimonthly employees
- Actuals charged for hours worked
- Will be encumbered
- Effort verified by PI/Co-PI
- Kronos employees will certify in ERS once a year (more to come)

For more guidance on the transition to Kronos for non-exempt employees please visit:

https://legacy.drup2.uvm.edu/finance/kronos-time-keeping-expansion

**Note:** <u>Pre/Post Doc trainees/fellows</u> who receive stipends from a sponsored agreement do not certify, but are required to be verified quarterly.

Commitments in PI Portal - Source data entered by SPA during award set up.

- Principal Investigator
- Co-PI
- Named Personnel
- Faculty: Non-key personnel

NOTE: If commitments are entered incorrectly at the time of award set up you should contact <u>SPA@uvm.edu</u> and ask that the source data be corrected. Once they have confirmed that the correction has been made you will see the update in the PI Portal the following day.

#### Conducting Effort Verifications - Who?

#### No <u>Commitments</u> in PI Portal:

- Lab techs
- Graduate students
- Other non-key <u>staff</u>
- Pre/Post Doc trainees/fellows
  - (payroll is excluded from effort reporting)

The PI/Co-PI is still responsible for verifying their effort and payroll charges on a quarterly basis. The PI Portal is a useful tool for verifying their effort.

# "Plan-Confirmation" Approach at UVM

Budget, monitor and adjust effort plan (Plan)

- Establish/update effort plans on sponsored agreements
- Use planned effort to distribute payroll on sponsored agreements
- Conduct <u>quarterly verifications</u> of effort commitments/projections and make changes to reflect <u>actual</u> effort.

Annual certification of Payroll Charges

(Confirmation)

- July through June certification period
- Review/certify effort during <u>August/September</u> time frame
- Web based certification in effort reporting system

UVM's Uniform Guidance Effort Subcommittee recommended to <u>continue using</u> <u>Plan-Confirmation approach</u>

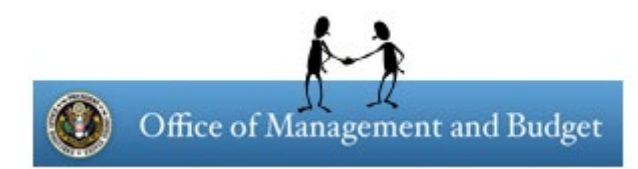

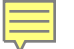

# Effort Verifications - Federal Regulations Assessment

Federal Regulations (Uniform Guidance, Effective December 26, 2014)

- Focus on Internal Controls
- COSO/Green Book models cited

#### UVM Assessment results of Uniform Guidance (Fall 2014)

- UVM's internal controls processes align with Uniform Guidance
- Use <u>PeopleSoft commitment tools</u> to conduct quarterly verifications
- Annual certifications will continue in ERS (UVM's fiscal year)
- Updated IBS definition to <u>exclude</u> supplemental pay for <u>"overload"</u>
- Allow PI/Co-PI to "verify" reasonableness of effort/payroll charges
- No changes anticipated for UVM effort management and reporting based on the proposed changes to Uniform Guidance for 2024.

#### Effort Mgmt. & Reporting Policy Update (July 2015) - Effort Verification

Verification of Effort: On a quarterly basis, the planned and actual effort of all employees on sponsored agreements shall be verified as reasonable by the Principal Investigators or employee. Any anticipated or retroactive significant changes of effort shall be communicated by the employee to their appropriate responsible official or designee in a timely manner.

**Charging of Salaries and Wages to Sponsored Agreements**: Salaries charged to sponsored agreements shall be *based on the planned or actual effort* applied by employee(s) toward those respective sponsored agreements. Wages shall be charged based on actual effort on sponsored agreements and be posted in a timely manner. All necessary payroll adjustments must be made such that the *final amount* charged to the sponsored agreement is accurate, allowable and properly allocated.

#### **University Effort Management and Reporting Policy**

"The University's level of precision of an employee's effort on each sponsored agreement or activity shall be within 5% of an employee's total effort of the activities included in the IBS."

**Example:** 10% charged on a grant but the effort fluctuated between 8% and 12% over a 3 month period.

"It is recognized that teaching, research, service, and administration are often inextricably intermingled in an academic setting. When recording salaries and wages charged to Federal awards for Institutions of Higher Education, a precise assessment of factors that contribute to costs is therefore not always feasible, nor is it expected"

<u>"Significant changes in the corresponding work activity (as defined by</u> the non-Federal entity's written policies) are identified and <u>entered</u> <u>into the records in a timely manner</u>.

<u>Short term (such as one or two months) fluctuation</u> between workload categories <u>need not be considered</u> as long as the distribution of salaries and wages is <u>reasonable over the longer term</u>"

#### Effort Mgmt. & Reporting Policy Update (Sept 2020) - Effort Verification

**Required Effort Contributions from Principal Investigators:** The University of Vermont requires Principal Investigators to include some level of effort in all proposals being submitted that reflects the size and scope of the project, supports programmatic execution, award management and compliance oversight. Such proposed effort must take into account any sponsor required minimum level of effort and must average no less than 1% per budget period.

- The minimum effort requirement from PIs was edited to clarify that it is to be an average over the budget period and therefore allocated to the sponsored project when the effort is actually applied.
- 1% for budget period, not 1% for active work period (ex. 1% summer only does not meet the UVM effort policy UNLESS the award is only for the 3 summer months).
- The effort policy does not require the 1% effort to be cost shared.

#### Uniform Guidance (200.308) -Effort related <u>Sponsor Prior Approvals</u>

- Change in a key person specified in the <u>award</u> document of the Federal award.
- The <u>disengagement</u> from the project for more than three months, or a <u>25 percent or greater reduction</u> in time devoted to the project, by <u>key personnel</u>.
- Change in the scope or the objective of the project or program (even if there is no associated budget revision requiring prior written approval).

**Note:** NIH now allows effort reduction during NCE period without prior approval. However, this needs to indicated at time of NCE request when working with SPA.

# Effort Compliance Audit Landscape

#### **Results of Federal Audits**

- Major financial settlements with large Research Universities
  - Northwestern (\$ 5.5 million settlement)
  - John Hopkins (\$ 2.6 million settlement)
  - Harvard (\$ 3.2 million Settlement)
  - Yale (\$ 7.6 million settlement)
  - Columbia (\$ 9.0 million settlement)
  - University of Florida (\$19.875 million settlement)
  - University of North Texas Health Science Center (\$13 million settlement)

#### Audits at UVM

- Internal Audits/Investigations
- Uniform Guidance single audit (KPMG)
- Office of Inspector General Audits/Investigations
- Agency specific audits

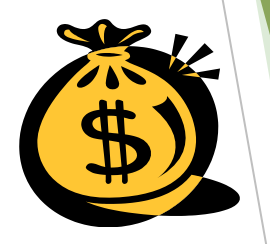

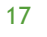

# Effort Planning and Management

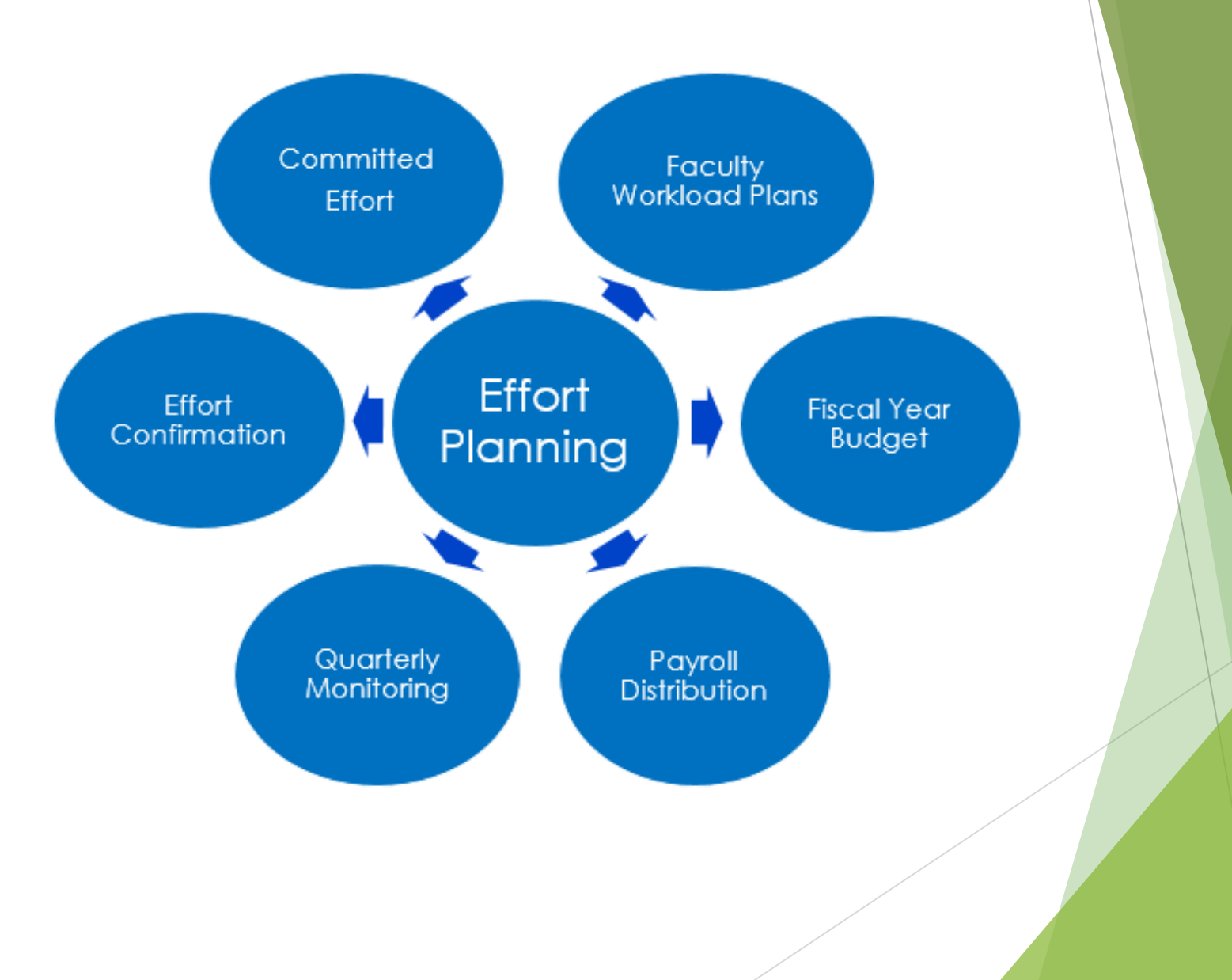

#### Navigating to PeopleSoft Commitment Tools

In PeopleSoft Financials UVM <u>Employee Homepage</u> click on the UVM PI Portal tile.

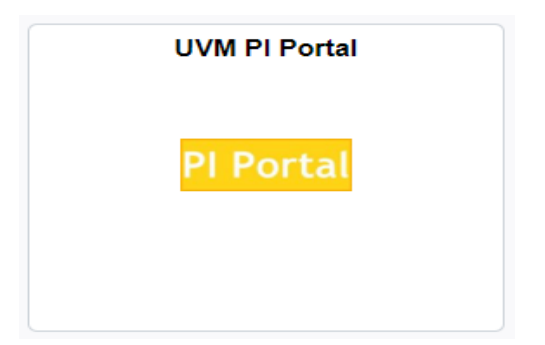

Select the **Sponsored Effort Commitments** menu option on the left of the screen to bring up the search menu.

| T PI Portal: Search for Projects | Sponsored Effort Commitments                                                                                                    |
|----------------------------------|----------------------------------------------------------------------------------------------------|
| Sponsored Effort Commitments     | Enter any information you have and click Search. Leave fields blank for a list of all values.                                                                  |
| Subaward Invoice Dashboard       | Find an Existing Value       Search Criteria                                                                                                    |
| Closeout Report                  | Employee ID begins with                                                                                                    |
| Monthly Budget Rpt - Projects    | Department begins with V 57000 Q<br>Department Description begins with V                                                                                       |
| Commitment Control Errors        | Case Sensitive                                                                                                    |
|                                  | Search Clear Basic Search 🖾 Save Search Criteria                                                                                                    |
|                                  | Search Results                                                                                                    |
|                                  | View All First 🚯 1-45 of 45 🚯 Last                                                                                                    |
|                                  | Employee ID Employee Name Department Department Description Last Comment Date/Time<br>Wollanbarg Eva K 57000 Pubanstein Sch Env & Nat Res 02/21/2023 2:28:08PM |
|                                  | Trevithick, Gillian G 57000 Rubenstein Sch Env & Nat Res 02/16/2023 10:56:29AM                                                                                 |

#### PeopleSoft - Commitments by Person

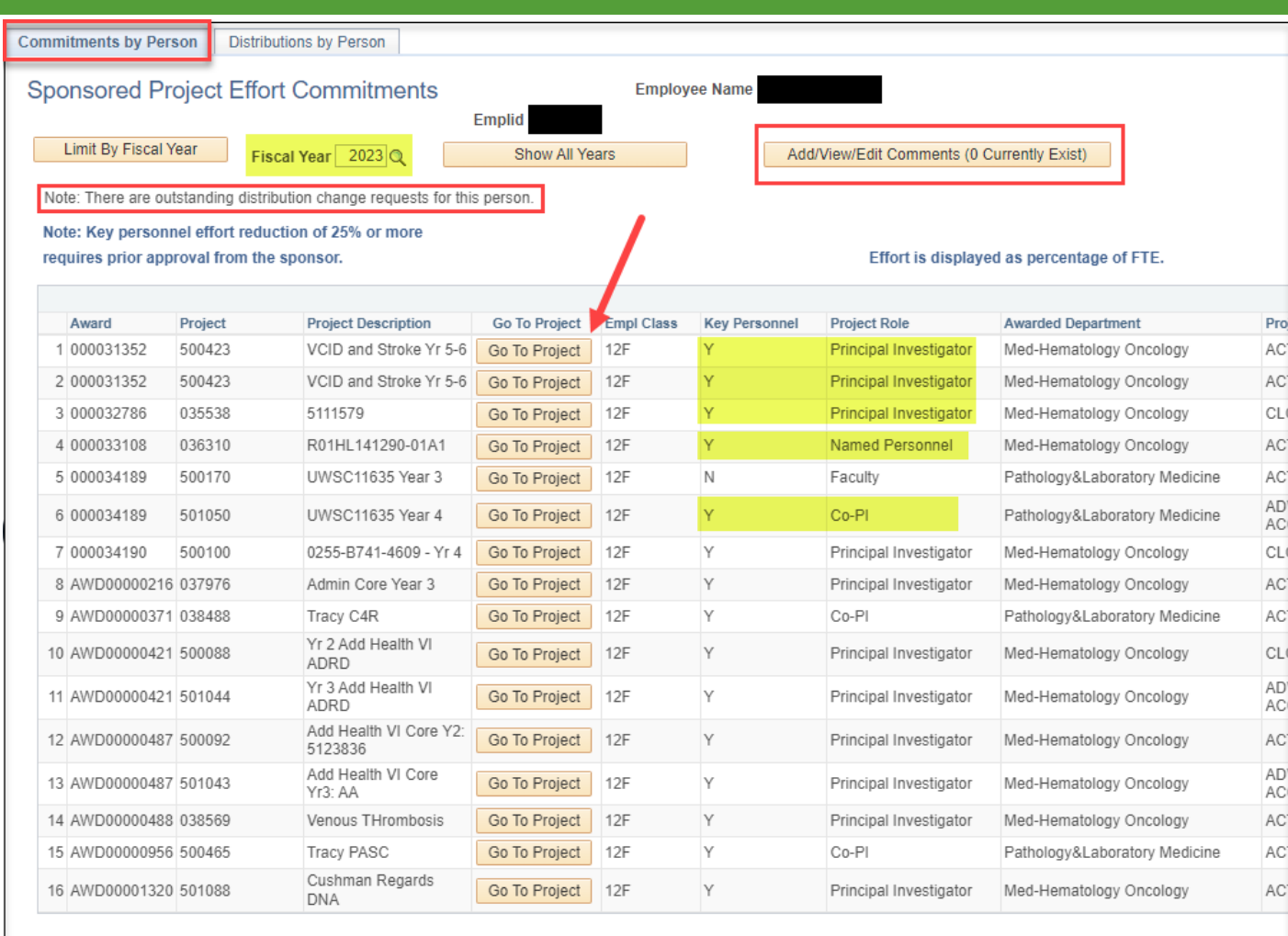

#### 🔯 Return to Search 🖃 Notify

Commitments by Person | Distributions by Person

Defaults to show commitments in the current fiscal year, but you can change the year or show all years with commitments.

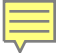

### PeopleSoft- Commitments by Person

| Project Status     | Start Date | End Date   | Academic Academic Cost Share | Calendar | Calendar Cost Share | Summer | Summer Cost Share | Principal Investigator |
|--------------------|------------|------------|------------------------------|----------|---------------------|--------|-------------------|------------------------|
| ACTIVE             | 02/01/2021 | 07/31/2021 |                              | 13.66    | 11.34               |        |                   | Cushman,Mary           |
| ACTIVE             | 08/01/2021 | 01/31/2022 |                              | 14.01    | 10.99               |        |                   | Cushman,Mary           |
| ACTIVE             | 04/01/2021 | 03/31/2022 |                              | 1.58     | 0.92                |        |                   | Cushman,Mary           |
| ACTIVE             | 03/01/2021 | 02/28/2022 |                              | 3.06     | 1.94                |        |                   | Zakai,Neil A.          |
| ACTIVE             | 03/01/2022 | 02/28/2023 |                              | 3.06     | 1.94                |        |                   | Zakai,Neil A.          |
| ACTIVE             | 12/19/2020 | 12/18/2021 |                              | 2.71     | 2.27                |        |                   | Tracy, Russell P.      |
| ACTIVE             | 01/01/2021 | 12/31/2021 |                              | 3.01     | 1.49                |        |                   | Cushman,Mary           |
| ADVANCE<br>ACCOUNT | 01/01/2022 | 06/30/2022 |                              | 1.69     | 1.71                |        |                   | Cushman,Mary           |
| ACTIVE             | 06/01/2021 | 05/31/2022 |                              | 14.16    | 10.84               |        |                   | Cushman,Mary           |
| ACTIVE             | 10/01/2020 | 09/30/2021 |                              | 1.85     | 1.15                |        |                   | Tracy, Russell P.      |
| ACTIVE             | 10/01/2021 | 05/31/2022 |                              | 3.00     | 1.68                |        |                   | Tracy, Russell P.      |
| ACTIVE             | 01/15/2021 | 12/31/2021 |                              | 1.12     | 0.88                |        |                   | Cushman,Mary           |
| ADVANCE<br>ACCOUNT | 01/01/2022 | 06/30/2022 |                              | 1.32     | 0.68                |        |                   | Cushman,Mary           |
| ACTIVE             | 03/01/2021 | 12/31/2021 |                              | 2.26     | 1.34                |        |                   | Cushman,Mary           |
| ADVANCE<br>ACCOUNT | 01/01/2022 | 06/30/2022 |                              | 3.27     | 1.73                |        |                   | Cushman,Mary           |
| ACTIVE             | 03/15/2021 | 09/30/2021 |                              | 6.74     | 4.26                |        |                   | Cushman,Mary           |

#### Notes:

- Commitments are listed as a percentage, not person months.
- Tool: NIH Percent of Time & Effort to Person Months
- Cost share and salary cap are combined under the cost share columns
- Commitment data is available the day after the award set up is completed

#### PeopleSoft- <u>Commitments by Person</u> Data Elements and Features

#### <u>Header</u>

- Name and employee ID
- Option to change the fiscal year or show all years of commitments
- Alert if there is a pending distribution request for the individual
- Button to access comment page to document your reviews and action items

#### Commitment Data

- PeopleSoft/UVMClick award number, project number, project description and Award Title
- "Go to Project" button
- Empl class (9 vs 12-month appointment)
- Project role and an indicator if the person is key personnel or not
- Awarded Department and PI
- Start & end date of the commitment
- Commitment percentage
  - 12-month faculty under the calendar columns
  - Non-12-month faculty under the academic and/or summer columns

#### PeopleSoft - Commitments - Distributions by Person

| <b>O</b> UV | M Employee                                                                                                    |
|-------------|----------------------------------------------------------------------------------------------------|
| Com         | mitments by Person Distributions by Person                                                                                               |
| Pa          | ayroll Distributions Name<br>Employee ID                                                                                                 |
| P           | lease note that eAPF payments to an individual are not included in distribution data.                                                    |
| N           | Iote: There are outstanding distribution change requests for this person.Get Payroll DistributionsFiscal Year From2023Fiscal Year To2023 |
|             | Defaults to show distribution for the current fiscal year, but you can change the year or show all years.                                |
|             | eAPFs are not included in this data.                                                                                                    |
|             | A note is displayed if the individual has an outstanding distribution change in process.                                                 |

- Click on "Get Payroll Distributions" button.
- Sort by any of the column headers.

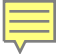

## PeopleSoft - Commitments - Distributions by Person

| Com | mitments by Person      | Distributions by Person                 |                                  |                       |                            |                   |                     |                                   |
|-----|-------------------------|-----------------------------------------|----------------------------------|-----------------------|----------------------------|-------------------|---------------------|-----------------------------------|
|     |                         |                                         |                                  |                       |                            |                   |                     |                                   |
| Pa  | avroll Distribut        | ions                                    | Name                             |                       |                            |                   |                     |                                   |
|     | ,                       |                                         | Employee ID                      |                       |                            |                   |                     | $\searrow$                        |
|     |                         |                                         |                                  |                       |                            |                   |                     |                                   |
| P   | lease note that eAPF pa | yments to an individual are not include | d in distribution data.          |                       |                            |                   |                     |                                   |
| N   | lote: There are outs    | tanding distribution change rec         | uests for this person            |                       |                            |                   |                     |                                   |
|     | Get Payro               |                                         |                                  | T- 2022               |                            |                   |                     |                                   |
|     | Gerrayio                | FIS                                     | cal Year From 2022 Q Fiscal Year | 10 2022 Q             |                            |                   |                     |                                   |
| -   | Payroll Distributi      | ons                                     |                                  | Find 🛛 Downloa        | d Results to Excel First 🕢 | 1-18 of 18 🕢 Last |                     |                                   |
| Р   | avroll Distributions    | Chartfield                              |                                  |                       |                            |                   |                     |                                   |
|     |                         | Project                                 | Description Empl Rcd Nbr         | Fiscal Year Home Dept | Message                    | Effective Date    | Distrib End Date Pe | ercent Function Description       |
| 1   |                         |                                         | 0                                | 2022 57000            |                            | 07/01/2021        | 09/30/2021          | 15.00 Department Administration   |
| 2   | 037307                  | L-2019-104                              | 0                                | 2022 57000            |                            | 07/01/2021        | 09/30/2021          | 6.00 CostShr -Rsch-Spon           |
| 3   | 037299                  | Marsden Yr 5                            | 0                                | 2022 57000            |                            | 07/01/2021        | 09/30/2021          | 9.06 CostShr -Rsch-Spon           |
| 4   |                         |                                         | 0                                | 2022 57000            |                            | 07/01/2021        | 09/30/2021          | 15.00 Instruction                 |
| 5   | i                       |                                         | 0                                | 2022 57000            |                            | 07/01/2021        | 09/30/2021          | 33.94 Instruction - Dept Research |
| 6   | 034410                  | 2018_STO_44074                          | 0                                | 2022 57000            |                            | 07/01/2021        | 09/30/2021          | 1.00 CostShr -Rsch-Spon           |
| 7   | ,                       |                                         | 0                                | 2022 57000            |                            | 07/01/2021        | 09/30/2021          | 20.00 Faculty Admin Assignments   |
| 8   |                         |                                         | 0                                | 2022 57000            |                            | 10/01/2021        | 12/31/2021          | 20.00 Faculty Admin Assignments   |
| 9   |                         |                                         | 0                                | 2022 57000            |                            | 10/01/2021        | 12/31/2021          | 15.00 Instruction                 |
| 10  |                         |                                         | 0                                | 2022 57000            |                            | 10/01/2021        | 12/31/2021          | 34.94 Instruction - Dept Research |
| 11  | 037307                  | L-2019-104                              | 0                                | 2022 57000            |                            | 10/01/2021        | 12/31/2021          | 6.00 CostShr -Rsch-Spon           |
| 12  | 037299                  | Marsden Yr 5                            | 0                                | 2022 57000            |                            | 10/01/2021        | 12/31/2021          | 9.06 CostShr -Rsch-Spon           |
| 13  |                         |                                         | 0                                | 2022 57000            |                            | 10/01/2021        | 12/31/2021          | 15.00 Department Administration   |
| 14  |                         |                                         | 0                                | 2022 57000            |                            | 01/01/2022        | 06/30/2022          | 44.00 Instruction - Dept Research |
| 15  |                         |                                         | 0                                | 2022 57000            |                            | 01/01/2022        | 06/30/2022          | 15.00 Instruction                 |
| 16  |                         |                                         | 0                                | 2022 57000            |                            | 01/01/2022        | 06/30/2022          | 15.00 Department Administration   |
| 17  | 037307                  | L-2019-104                              | 0                                | 2022 57000            |                            | 01/01/2022        | 06/30/2022          | 6.00 CostShr -Rsch-Spon           |
| 18  |                         |                                         | 0                                | 2022 57000            |                            | 01/01/2022        | 06/30/2022          | 20.00 Faculty Admin Assignments   |
|     |                         |                                         |                                  |                       |                            |                   | /                   |                                   |
|     |                         |                                         |                                  |                       |                            |                   |                     |                                   |
|     |                         |                                         |                                  |                       |                            |                   |                     |                                   |
|     |                         |                                         |                                  |                       |                            |                   |                     |                                   |

#### PeopleSoft - Commitments - <u>Distributions by Person</u> Data Elements and Features

#### <u>Header</u>

- Name and employee ID
- Option to change the fiscal year or show all years of commitments
- Note that eAPF payments are not included on this tab
- Alert if there is a pending distribution request for the individual

#### Payroll Distribution Details

- Project and description
- Employee record number
- Home department
- Effective dates
- Percentage
- Function description (note direct effort vs. cost share)
- Chartfields (note any in department suspense purpose code 0010 and look to see if new projects are available on the commitments by person tab)

#### PeopleSoft - Commitments - Comments

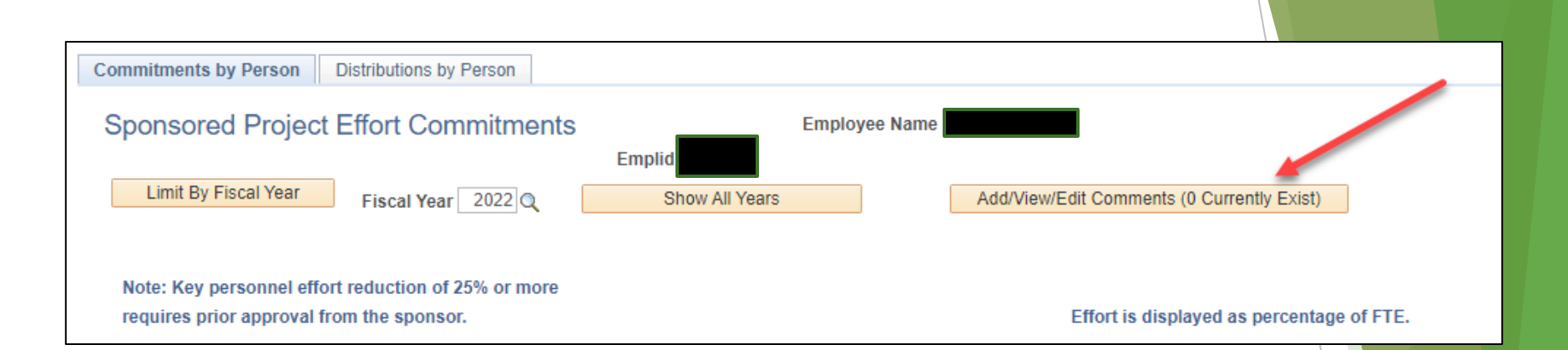

#### Document your review in the comments

- Include scope of your review
- List action items
- NOTE: This opens in a new window.
- Be sure to click the save button.

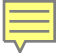

## PeopleSoft - Commitments - <u>Comments</u>

| oonsored Effort Com | ments                                                                                                    |                     |                      |            |
|---------------------|----------------------------------------------------------------------------------------------------|---------------------|----------------------|------------|
|                     |                                                                                                    |                     |                      |            |
| Comments            | Name                                                                                                    |                     |                      |            |
|                     | Employee ID                                                                                                    |                     |                      |            |
| Press the + sign t  | o add a comment.                                                                                                    |                     |                      |            |
| _                   |                                                                                                    |                     |                      |            |
|                     | Personalize F                                                                                                    | Find   View All   🔄 | 🔜 🛛 First 🕢 1-2 of 2 | 🕑 La       |
| Edit Comment        | Comments                                                                                                    | Last Update User    | Last Updated         |            |
| 1 Edit Comment      | PENDING PROPOSAL COMMITMENTS:<br>FP00002278 7/1/22-6/30/23 at 4% (Co-Investigator)<br>FP00002231 7/1/22-6/30/27 at 5% (Co-Investigator)<br>FP00002134 7/1/22-6/30/24 at 2.5% (PI)<br>FP00002329 7/1/23-6/31/21 at 12.5% (PI)                                                                                                    | dshackle            | 02/02/22 12:35:42PM  | <b>+</b> : |
| 2 Edit Comment      | Quarterly review done with Dr. Anathy. 1). We reviewed all of his commitments and actual effort and there are no effort corrections needed for last quarter or the upcoming quarter for him. 2). Need to initiate NCE for project 123456. 3). Reviewed personnel effort on his projects and graduate student Jamie Smith is not distributed to project 987654. Notified their department administrator via notify button in that project on 2/2/2022. |                     |                      | <b>•</b>   |
| Save E Notify       |                                                                                                    |                     |                      |            |

Option # 1: Access the project details using the PI Portal: Search for Projects search options

| Pl Portal: Search for Projects | Sponsor | ed Summary             |                             |             |              |
|--------------------------------|---------|------------------------|-----------------------------|-------------|--------------|
| Sponsored Effort Commitments   | PI Po   | ortal: Sponsored Proje | ct Search                   |             |              |
| Closeout Report                |         |                        | PS Proje                    | ct # 035756 | ٩            |
|                                |         | Project Ma             | anager (Last,First or Part  | tial)       |              |
| Monthly Budget Rpt - Projects  |         |                        | PS Award                    | d ID        |              |
|                                |         | Aw                     | vard PI (Last,First or Parl | tial)       |              |
| Grants KK Errors               |         |                        | Departm                     | ent         | Q            |
|                                |         |                        | Coll                        | ege         |              |
|                                |         |                        | Sponsor Na                  | ime         | ٩            |
|                                |         | SI                     | ponsor Award ID (or Parl    | tial)       |              |
|                                |         |                        |                             | [           | Retrieve     |
|                                |         |                        |                             |             |              |
|                                | II      | Project Manager        | PS Award                    | Project ID  | Project      |
|                                | 1       | Anathy, Vikas          | 000033180                   | 035756      | 1R01HL141364 |
|                                | 2       |                        |                             | -           |              |

Option # 2: Access the project details using the "Go To Project" button from the Commitments by Person report.

|                                |          |                                        |                               |                                        |               |            | UVM           | PI Portal          |
|--------------------------------|----------|----------------------------------------|-------------------------------|----------------------------------------|---------------|------------|---------------|--------------------|
| Pl Portal: Search for Projects | Com      | mitments by Pers                       | son Dist                      | ributions by Person                    |               |            |               |                    |
| Sponsored Effort Commitments   | Sp       | oonsored Pro                           | oject Eff                     | fort Commitments                       | Emplid        | Employ     | ee Name       |                    |
| Closeout Report                |          | Limit By Fiscal Y                      | 'ear                          | Fiscal Year 2022 Q                     | Show All Ye   | ars        |               |                    |
| Monthly Budget Rpt - Projects  | N        | lote: Key personr<br>equires prior app | nel effort re<br>roval from 1 | duction of 25% or more<br>the sponsor. |               |            |               | Effort is di       |
| 🔚 Grants KK Errors             |          |                                        |                               |                                        |               |            |               |                    |
|                                |          | Award                                  | Project                       | Project Description                    | Go To Project | Empl Class | Key Personnel | Project Role       |
|                                | _        | 2 000031339                            | 035416                        | 2R01HL136917-01                        | Go To Project | 12F        | Y             | Co-PI              |
|                                |          | 3 000031339                            | 035416                        | 2R01HL136917-01                        | Go To Project | 12F        | Y             | Co-Pl              |
|                                |          | 4 000032558                            | 034508                        | R01HL142081/1/4                        | Go To Project | 12F        | N             | Faculty            |
|                                |          | 5 000033180                            | 035756                        | 1R01HL141364                           | Go To Project | DF         | V             | Principal Investig |
|                                |          | 6 000033180                            | 035756                        | 1R01HL141364                           | Go To Project | 12F        | Y             | Principal Investig |
|                                | <b>"</b> | 7 AWD00000111                          | 037591                        | 2R01HL122383                           | Go To Project | 12F        | Y             | Principal Investig |
|                                |          | 8 AWD00000111                          | 037591                        | 2R01HL122383                           | Go To Project | 12F        | Y             | Principal Investig |
|                                |          | 9 AWD0000655                           | 039186                        | MedChem STTR<br>COVID19 Project        | Go To Project | 12F        | Y             | Principal Investig |

#### <u>Header</u>

- Award ID (PeopleSoft/UVMClick)
- Sponsor Award ID
- Start and End Date of the Project

|                 |                                 |              |                 |                        | reisonner                      | Commune      |
|-----------------|---------------------------------|--------------|-----------------|------------------------|--------------------------------|--------------|
| Project Summary | Payroll Information Transaction | Detail Finan | cial Documents  | Personnel Commitments  |                                |              |
| Personnel C     | ommitments                      |              |                 |                        |                                |              |
| Award ID 000033 | 180 S                           | ponsor Award | ID 1R01HL141364 | 1                      |                                |              |
| Project 035756  | Project Start Date              | e 01/15/2019 | End Date 12     | /31/2022               |                                |              |
|                 |                                 |              |                 | Note: Sponsor A        | pproval Required for Key Perso | nnel Changes |
| <b>F</b>        |                                 | 5 101        | 14 D            | B-1-                   | 01- 4 D- 4                     | 5.10         |
| Emplid          | Name                            | Empl Class   | Key Personnnel  | Role                   | Start Date                     | End Da       |
| 1               | Anathy, Vikas                   | 12F          | Y               | Principal Investigator | 01/15/2019                     | 12/31/2019   |
| 2               | Anathy,Vikas                    | 12F          | Y               | Principal Investigator | 01/01/2020                     | 12/31/2020   |
| 3               | Anathy, Vikas                   | 12F          | Y               | Principal Investigator | 01/01/2021                     | 12/31/2021   |
| 4               | Anathy, Vikas                   | 12F          | Y               | Principal Investigator | 01/01/2022                     | 12/31/2022   |
| 5               | Suratt, Benjamin Tate           |              | N               | Faculty                | 01/15/2019                     | 12/31/2019   |
|                 | -                               |              |                 | -                      |                                |              |

**Dereennel Commit** 

#### Commitment Data

- Lists all faculty and key personnel with commitments at time of project set up
- Project role and a field to indicate if the role is key personnel
- Start and end dates of the **commitments**
- Commitment for direct and cost share for either calendar, academic, and summer depending on the employee class (as set up at the time for the project set up)
- NOTE: The Empl Class is blank when the individual no longer has an active employee record

| oject Summary              | Payroll Information T                                                                      | ransaction Detail Fin                                       | ancial Documents                                  | Personnel Commitments                                                                                                    |                                                                                                    |                                                                              |
|----------------------------|--------------------------------------------------------------------------------------------|-------------------------------------------------------------|---------------------------------------------------|----------------------------------------------------------------------------------------------------|----------------------------------------------------------------------------------------------------|------------------------------------------------------------------------------|
| Personnel                  | Commitments                                                                                |                                                             |                                                   |                                                                                                    |                                                                                                    |                                                                              |
| Award ID 0000              | 33180                                                                                      | Sponsor Awa                                                 | rd ID 1R01HL141364                                | 4                                                                                                    |                                                                                                    |                                                                              |
| Project 0357               | 56 Projec                                                                                  | t Start Date 01/15/2019                                     | End Date 12                                       | 2/31/2022                                                                                                    |                                                                                                    |                                                                              |
|                            |                                                                                            |                                                             |                                                   |                                                                                                    |                                                                                                    |                                                                              |
| ,                          |                                                                                            |                                                             |                                                   | Note: Sponsor A                                                                                                    | pproval Required for Key Perso                                                                                     | onnel Changes                                                                |
| ,                          |                                                                                            |                                                             |                                                   | Note: Sponsor Ap                                                                                                    | pproval Required for Key Perso                                                                                     | onnel Changes                                                                |
| Emplid                     | Name                                                                                       | Empl Class                                                  | Key Personnnel                                    | Note: Sponsor Ap<br>Role                                                                                                    | pproval Required for Key Perso<br>Start Date                                                                       | onnel Changes<br>End Da                                                      |
| Emplid                     | Name<br>Anathy, Vikas                                                                      | Empl Class<br>12F                                           | Key Personnnel<br>Y                               | Note: Sponsor Ap<br>Role<br>Principal Investigator                                                                                          | pproval Required for Key Perso<br>Start Date<br>01/15/2019                                                         | End D<br>12/31/2019                                                          |
| Emplid<br>1<br>2           | Name<br>Anathy,Vikas<br>Anathy,Vikas                                                       | Empl Class<br>12F<br>12F                                    | Key Personnnel<br>Y<br>Y                          | Note: Sponsor Ap<br>Role<br>Principal Investigator<br>Principal Investigator                                                                | pproval Required for Key Perso<br>Start Date<br>01/15/2019<br>01/01/2020                                           | End Di<br>End Di<br>12/31/2019<br>12/31/2020                                 |
| Emplid                     | Name<br>Anathy, Vikas<br>Anathy, Vikas<br>Anathy, Vikas                                    | Empl Class<br>12F<br>12F<br>12F                             | Key Personnnel<br>Y<br>Y<br>Y                     | Note: Sponsor Ap<br>Role Principal Investigator Principal Investigator Principal Investigator                                               | pproval Required for Key Perso<br>Start Date<br>01/15/2019<br>01/01/2020<br>01/01/2021                             | End Da<br>12/31/2019<br>12/31/2020<br>12/31/2021                             |
| Emplid<br>1<br>2<br>3<br>4 | Name<br>Anathy, Vikas<br>Anathy, Vikas<br>Anathy, Vikas<br>Anathy, Vikas                   | Empl Class<br>12F<br>12F<br>12F<br>12F<br>12F               | Key Personnnel<br>Y<br>Y<br>Y<br>Y<br>Y           | Note: Sponsor Ap<br>Role Principal Investigator Principal Investigator Principal Investigator Principal Investigator Principal Investigator | pproval Required for Key Perso<br>Start Date<br>01/15/2019<br>01/01/2020<br>01/01/2021<br>01/01/2022               | End Da<br>12/31/2019<br>12/31/2020<br>12/31/2021<br>12/31/2022               |
| Emplid 1 2 3 4 5           | Name<br>Anathy,Vikas<br>Anathy,Vikas<br>Anathy,Vikas<br>Anathy,Vikas<br>Suratt,Benjamin Ta | Empl Class<br>12F<br>12F<br>12F<br>12F<br>12F<br>12F<br>12F | Key Personnnel<br>Y<br>Y<br>Y<br>Y<br>Y<br>Y<br>N | Note: Sponsor Ap<br>Role Principal Investigator Principal Investigator Principal Investigator Principal Investigator Faculty                | pproval Required for Key Perso<br>Start Date<br>01/15/2019<br>01/01/2020<br>01/01/2021<br>01/01/2022<br>01/15/2019 | End Di<br>12/31/2019<br>12/31/2020<br>12/31/2021<br>12/31/2022<br>12/31/2019 |

#### Commitment Data

inel Changes

- Lists all faculty and key personnel with commitments at time of project set up
- Project role and a field to indicate if the role is key personnel
- Start and end dates of the <u>commitments</u>
- Commitment for direct and cost share for either calendar, academic, and summer depending on the employee class (as set up at the time for the project set up)

|            |          |                     | Perso    | nalize   Find   💷   | First  | 🕚 1-6 of 6 🕟 Last |
|------------|----------|---------------------|----------|---------------------|--------|-------------------|
| End Date / | Academic | Academic Cost Share | Calendar | Calendar Cost Share | Summer | Summer Cost Share |
| 12/31/2019 |          |                     | 25.00    |                     |        |                   |
| 12/31/2020 |          |                     | 25.00    |                     |        |                   |
| 12/31/2021 |          |                     | 25.00    |                     |        |                   |
| 12/31/2022 |          |                     | 25.00    |                     |        |                   |
| 2/31/2019  |          |                     | 1.67     | 0.33                |        |                   |
| 2/31/2021  |          |                     | 1.14     | 0.36                |        |                   |

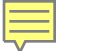

🖃 Notify

## PI Portal - Personnel Commitments by Project

| Project Summary Pay   | vroll Information    Transaction [                                                                                                    | Detail   Finan                                              | cial Documents                                                         | Personnel Commitments                                                                                                    |                                                                                                    |                                                                                             |
|-----------------------|----------------------------------------------------------------------------------------------------|-------------------------------------------------------------|------------------------------------------------------------------------|----------------------------------------------------------------------------------------------------|----------------------------------------------------------------------------------------------------|---------------------------------------------------------------------------------------------|
| Personnel Com         | imitments                                                                                                    |                                                             |                                                                        |                                                                                                    |                                                                                                    |                                                                                             |
| Award ID 000033180    | S                                                                                                    | ponsor Award                                                | ID 1R01HL141364                                                        | 4                                                                                                    |                                                                                                    |                                                                                             |
| Project 035756        | Project Start Date                                                                                                    | 01/15/2019                                                  | End Date 12                                                            | /31/2022                                                                                                    |                                                                                                    |                                                                                             |
| 2                     | -                                                                                                    |                                                             |                                                                        | Note: Sponsor App                                                                                                    | proval Required for Key Perso                                                                                                    | nnel Changes                                                                                |
|                       |                                                                                                    |                                                             |                                                                        |                                                                                                    |                                                                                                    |                                                                                             |
|                       |                                                                                                    |                                                             |                                                                        |                                                                                                    |                                                                                                    |                                                                                             |
| Emplid                | Name                                                                                                    | Empl Class                                                  | Key Personnnel                                                         | Role                                                                                                    | Start Date                                                                                                    | End Dat                                                                                     |
| Emplid<br>1           | Name<br>Anathy,Vikas                                                                                                    | Empl Class<br>12F                                           | Key Personnnel<br>Y                                                    | Role<br>Principal Investigator                                                                                                    | Start Date<br>01/15/2019                                                                                                    | End Dat<br>12/31/2019                                                                       |
| Emplid 1 2            | Name<br>Anathy,Vikas<br>Anathy,Vikas                                                                                                    | Empl Class<br>12F<br>12F                                    | Key Personnnel<br>Y<br>Y                                               | Role<br>Principal Investigator<br>Principal Investigator                                                                                                    | Start Date           01/15/2019           01/01/2020                                                                                     | End Dat<br>12/31/2019<br>12/31/2020                                                         |
| Emplid<br>1<br>2<br>3 | Name<br>Anathy, Vikas<br>Anathy, Vikas<br>Anathy, Vikas                                                                                                    | Empl Class<br>12F<br>12F<br>12F<br>12F                      | Key Personnnel<br>Y<br>Y<br>Y                                          | Role         Principal Investigator         Principal Investigator         Principal Investigator                                                                | Start Date           01/15/2019           01/01/2020           01/01/2021                                                                | End Dat<br>12/31/2019<br>12/31/2020<br>12/31/2021                                           |
| Emplid 1 2 3 4        | Name         Anathy, Vikas         Anathy, Vikas         Anathy, Vikas         Anathy, Vikas         Anathy, Vikas                                           | Empl Class<br>12F<br>12F<br>12F<br>12F<br>12F               | Key Personnnel       Y       Y       Y       Y       Y       Y       Y | Role         Principal Investigator         Principal Investigator         Principal Investigator         Principal Investigator                                 | Start Date           01/15/2019           01/01/2020           01/01/2021           01/01/2022                                           | End Dat<br>12/31/2019<br>12/31/2020<br>12/31/2021<br>12/31/2022                             |
| Emplid 1 2 3 4 5      | Name         Anathy, Vikas         Anathy, Vikas         Anathy, Vikas         Anathy, Vikas         Suratt, Benjamin Tate                                   | Empl Class<br>12F<br>12F<br>12F<br>12F<br>12F               | Key Personnnel       Y       Y       Y       Y       N                 | Role         Principal Investigator         Principal Investigator         Principal Investigator         Principal Investigator         Faculty                 | Start Date           01/15/2019           01/01/2020           01/01/2021           01/01/2022           01/15/2019                      | End Dat<br>12/31/2019<br>12/31/2020<br>12/31/2021<br>12/31/2022<br>12/31/2019               |
| Emplid 1 2 3 4 5 6    | Name         Anathy, Vikas         Anathy, Vikas         Anathy, Vikas         Anathy, Vikas         Suratt, Benjamin Tate         Wojewoda, Christina Marie | Empl Class<br>12F<br>12F<br>12F<br>12F<br>12F<br>12F<br>12F | Key Personnnel       Y       Y       Y       Y       N       N         | Role         Principal Investigator         Principal Investigator         Principal Investigator         Principal Investigator         Faculty         Faculty | Start Date           01/15/2019           01/01/2020           01/01/2021           01/01/2022           01/15/2019           01/01/2021 | End Dat<br>12/31/2019<br>12/31/2020<br>12/31/2021<br>12/31/2022<br>12/31/2019<br>12/31/2021 |
| Emplid 1 2 3 4 5 6    | Name         Anathy, Vikas         Anathy, Vikas         Anathy, Vikas         Anathy, Vikas         Suratt, Benjamin Tate         Wojewoda, Christina Marie | Empl Class<br>12F<br>12F<br>12F<br>12F<br>12F<br>12F<br>12F | Key Personnnel       Y       Y       Y       N                         | Role         Principal Investigator         Principal Investigator         Principal Investigator         Principal Investigator         Faculty         Faculty | Start Date           01/15/2019           01/01/2020           01/01/2021           01/01/2022           01/15/2019           01/01/2021 | End Dat<br>12/31/2019<br>12/31/2020<br>12/31/2021<br>12/31/2022<br>12/31/2019<br>12/31/2021 |

|            |          |                     | Perso    | nalize   Find   🕘   | First  | t 🜒 1-6 of 6 🕑 Last |
|------------|----------|---------------------|----------|---------------------|--------|---------------------|
| End Date   | Academic | Academic Cost Share | Calendar | Calendar Cost Share | Summer | Summer Cost Share   |
| 12/31/2019 |          |                     | 25.00    |                     |        |                     |
| 12/31/2020 |          |                     | 25.00    |                     |        |                     |
| 12/31/2021 |          |                     | 25.00    |                     |        |                     |
| 12/31/2022 |          |                     | 25.00    |                     |        |                     |
| 12/31/2019 |          |                     | 1.67     | 0.33                |        |                     |
| 12/31/2021 |          |                     | 1.14     | 0.36                |        |                     |

**TIP:** Use the notify button below the commitment table to contact the appropriate department administrator when distribution changes are required.

| Fri 1/14/2022 9:40 AM                                       |                                                                                                   |
|-------------------------------------------------------------|---------------------------------------------------------------------------------------------------|
| catwf2@uvm.edu                                              |                                                                                                   |
| Effort Missing From Project                                 |                                                                                                   |
| To 🛛 Dawn Caffrey                                           |                                                                                                   |
| Workflow Notification                                       | The email notification includes a                                                                 |
| Priority:                                                   | hyperlink to bring the person                                                                     |
| Date Sent: 2022-01-14                                       | Commitments tab of the Pl Portal                                                                  |
| Sent To: dawn.caffrey@uvm.edu                               |                                                                                                   |
| cc:                                                         |                                                                                                   |
| Please click on the link below to access this transaction:  |                                                                                                   |
| https://catalyst-test.uvm.edu/psp/FSSUP_20/EMPLOYEE/El      | IP/c/UV MODIFICATIONS.UV GRANTS INQUIRY.GBL?                                                      |
| Page=UV GRANTS INQUIRY5&BUSINESS UNIT=GCA01&PR              | <u>DJECT_ID=035756&amp;Action=U</u>                                                               |
|                                                             |                                                                                                   |
| Message Text:                                               |                                                                                                   |
| Please set up a distribution change to have Christina Wojew | oda effort allocated to project 035756 before the 90 days past the payroll date has been reached. |
|                                                             |                                                                                                   |

#### Effort Verifications in PeopleSoft

**Objectives** 

- Perform <u>After-the-fact review</u> of interim charges (3 months)
- Perform a prospective review of anticipated effort (3 months)
- Document scope of <u>reviews</u> and resulting <u>action items</u>
- Complete action items in a timely manner

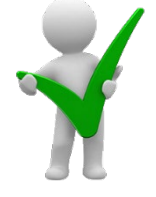

**Uniform Guidance 200.430:** The non-Federal entity's system <u>of internal controls</u> <u>includes processes to review after-the-fact interim charges</u> made to a Federal award based on budget estimates.

# How to monitor status?

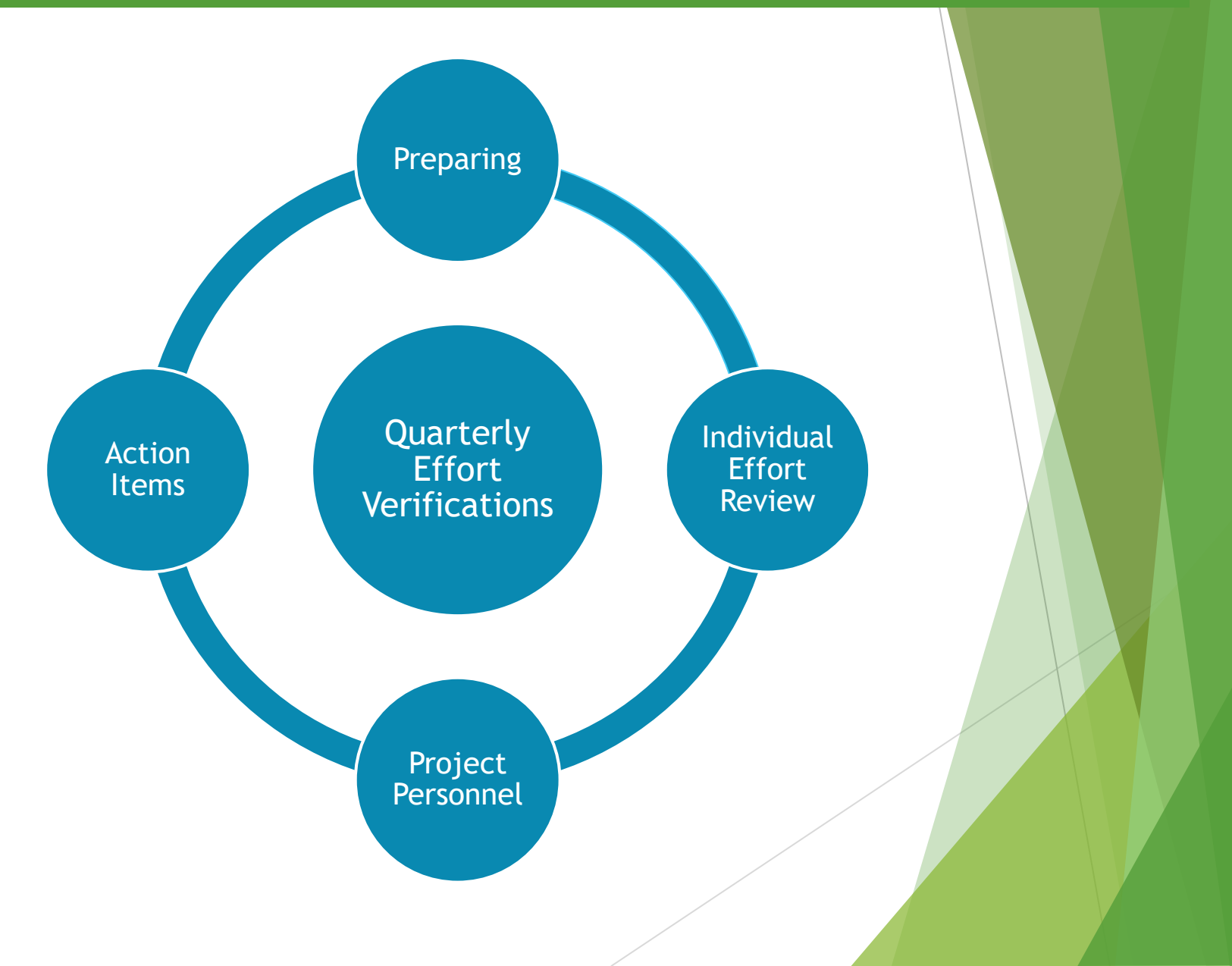

## Effort Verification by Project (Including Non-Key Personnel Effort)

#### Payroll Expenses to Date

- Displays the job title associated with the account code used for each person charged to the project
  - Is anyone missing from the project?

| Payroll Expenses To Date         Find [2] Downlow Results to Excel I of 6 () Last         Name       Account Description       Finge Amount       Finge Amount       Encumbered Salary Thru       Encumbered Frind (30)         1       Graduate Research Assistants       Graduate Research Assistants       Finge Amount       Finge Amount       Encumbered Salary Thru       Encumbered Frind (30)       1,24         2       Graduate Research Assistants       16,401.00       1,765.17       1.24       1.24         3       Student Wages Taxable       4,672.89       341.27       1.24       1.24         4       Student Wages Taxable       4,813.13       351.93       1.24       1.24         5       Tenure-Track Tenured       6,637.94       3,093.28       1.24       1.24                                                                                                    | Payroll Information                         |                                                                        |                           |                    | Project                        | 034410                        |
|----------------------------------------------------------------------------------------------------|---------------------------------------------|------------------------------------------------------------------------|---------------------------|--------------------|--------------------------------|-------------------------------|
| Payroll Expenses To Date         Find [@] Downlow Results to Excel I to of 6 I Last         Name       Account Description       Expense Amount       Fringe Amount       Encumbered Salary Thru 6/30       Encumbered Salary Thru 6/30         1       Image: Colspan="6">Graduate Research Assistants       Image: Colspan="6">Salary Expenses Mount       Fringe Amount       Encumbered Salary Thru 6/30       Encumbered Salary Thru 6/30       E                                                                                                    |                                             |                                                                        |                           |                    |                                |                               |
| Payroll Expenses To Date         Find [ ] Download Results to Excel () 1-6 of 6 () Last         Name       Account Description       Finge Amount       Finge Amount       Finde Amount       Finde Amount                                                                                                    |                                             |                                                                        |                           |                    |                                |                               |
| Salary Expenses To Date       Find       Download Results to Excel       1-6 of 6       Last         Name       Account Description       Expense Amount       Fringe Amount       Encumbered Salary Thru       Encumbered Frintu 6/30         1       Graduate Research Assistants       Imporary Wages       Imporary Wages                                                                                                    | Payroll Expenses To Date                    |                                                                        |                           |                    |                                |                               |
| Salary Expenses To Date       Find       Download Results to Excel       1-6 of 6       Last         Name       Account Description       Expense Amount       Fringe Amount       Encumbered Salary Thru       Encumbered Salary Thru                                                                                                    | r dyron Exponence to Edit                   |                                                                        |                           |                    |                                |                               |
| NameAccount DescriptionExpense AmountFringe AmountEncumbered Salary Thru 6/30Encumbered Fringe Amount1Graduate Research AssistantsGraduate Research AssistantsGradua                                                                                                    | <ul> <li>Salary Expenses To Date</li> </ul> | Find   🔄   Downlo                                                      | ad Results to Excel 🛛 🕜 1 | I-6 of 6 🕟 Last    |                                |                               |
| 1       Graduate Research Assistants       Image: Status of the status of the s | Name                                        | Account Description                                                    | Expense Amount            | Fringe Amount      | Encumbered Salary Thru<br>6/30 | Encumbered Fring<br>Thru 6/30 |
| 2       Temporary Wages       16,401.00       1,765.17         3       Student Wages Taxable       4,672.89       341.27         4       Student Wages Taxable       4,813.13       351.93         5       Tenure-Track Tenured       6,637.94       3,093.28                                                                                                    | 1                                           | Graduate Research Assistants                                           | 71,739.11                 | 6,348.81           | 16,772.41                      | 1,241.                        |
| 3       Student Wages Taxable       4,672.89       341.27         4       Student Wages Taxable       4,813.13       351.93         5       Tenure-Track Tenured       6,637.94       3,093.28                                                                                                    | 2                                           | Temporary Wages                                                        | 16,401.00                 | 1,765.17           | ,                              |                               |
| 4         Student Wages Taxable         4,813.13         351.93           5         Tenure-Track Tenured         6,637.94         3,093.28                                                                                                    |                                             | Student Wages Taxable                                                  | 4,672.89                  | 341.27             | ,                              |                               |
| 5 Tenure-Track Tenured 6,637.94 3,093.28                                                                                                    | 3                                           |                                                                        | 4,813.13                  | 351.93             |                                |                               |
|                                                                                                    | 3                                           | Student Wages Taxable                                                  |                           |                    |                                |                               |
| 6 Student Wages Taxable 8,303.13 729.12                                                                                                    | 3<br>4<br>5                                 | Student Wages Taxable<br>Tenure-Track Tenured                          | 6,637.94                  | 3,093.28           |                                |                               |
|                                                                                                    | 3<br>4<br>5<br>6                            | Student Wages Taxable<br>Tenure-Track Tenured<br>Student Wages Taxable | 6,637.94<br>8,303.13      | 3,093.28<br>729.12 |                                |                               |

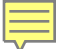

## Effort Verification by Project (Including Non-Key Personnel Effort)

#### Get Payroll Distributions (%)

- Defaults to current fiscal year for all semi-monthly individuals distributed to the project. However, it can be run for a range of fiscal years or EmplID
  - Is anyone missing from the project for the past and future quarters under review?
  - Are all distribution percentage reasonable for the effort?
  - Is effort allocated correctly between direct and cost share?
  - Note multiple employee record numbers for an individual.

| Get Payroll Distributi                    | ions       |              |                       |                                                    | 6            | Fiscal Year From 2022 | 🔍 Fiscal Yea | r To 2022 C Empl I   | D |
|-------------------------------------------|------------|--------------|-----------------------|----------------------------------------------------|--------------|-----------------------|--------------|----------------------|---|
| <ul> <li>Payroll Distributions</li> </ul> |            |              | Find 🛛 🗗              | Download Results to Excel First 🧃                  | ) 1-3 of 3 🕟 | Last                  |              |                      |   |
| Payroll Distributions Cha                 | artfield 💷 |              |                       |                                                    |              |                       |              | _                    |   |
| Name                                      | Empl ID    | Empl Rcd Nbr | Fiscal Year Home Dept | Message                                            | Effective Da | te Distrib End Date   | Percent      | Function Description |   |
| 1 Chapina,Rosaura J                       |            | 4            | 2022 57000            | Employee not currently active in this<br>position. | 07/01/2021   | 06/30/2022            | 100.00       | Rsch-Spon            |   |
| 2 Chapina,Rosaura J                       |            | 5            | 2022 57000            |                                                    | 09/01/2021   | 06/30/2022            | 100.00       | Rsch-Spon            |   |
| 3 Stockwell, Jason Dana                   |            | 0            | 2022 57000            |                                                    | 07/01/2021   | 09/30/2021            | 1.00         | CostShr -Rsch-Spon   |   |

The PI would review, confirm and/or request changes for the employees distributed on his/her grant. <u>Missing employees who should be distributed</u> would be part of the PI's review.

#### Effort Verification by Project (Key Personnel Effort)

Compare actual and planned effort to the data in the personnel commitments tab as well as any documented effort changes from prior effort verifications.

| Project Summary    | Payroll Information | Transaction Detail | Financial Documents   | Personne   | I Commitments  |                    |                    |               |
|--------------------|---------------------|--------------------|-----------------------|------------|----------------|--------------------|--------------------|---------------|
| Personnel C        | ommitments          |                    |                       |            |                |                    |                    |               |
| Award ID 000032    | 350                 | Sponso             | r Award ID 2018_STO_4 | 44074      |                |                    |                    |               |
| Project 034410     | Proje               | ct Start Date 01/0 | 1/2018 End Date       | 09/30/2022 |                |                    |                    |               |
|                    |                     |                    |                       |            | Note: Spor     | nsor Approval Requ | ired for Key Perso | onnel Changes |
|                    |                     |                    |                       |            |                |                    |                    |               |
| Emplid             | Name                | Emp                | I Class Key Personne  | I Role     |                |                    | Start Date         | End [         |
| 1                  | Stockwell, Jason    | Dana 09F           | Y                     | Principa   | l Investigator | 0                  | 1/01/2018          | 12/31/2018    |
| 2                  | Stockwell, Jason    | Dana 09F           | Y                     | Principa   | l Investigator | 0                  | 1/01/2019          | 12/31/2019    |
| 3                  | Stockwell, Jason    | Dana 09F           | Y                     | Principa   | l Investigator | 0                  | 1/01/2020          | 09/30/2020    |
| 4                  | Stockwell, Jason    | Dana 09F           | Y                     | Principa   | l Investigator | 1                  | 0/01/2020          | 09/30/2021    |
| 5                  | Stockwell, Jason    | Dana 09F           | Y                     | Principa   | l Investigator | 1                  | 0/01/2021          | 09/30/2022    |
|                    |                     |                    |                       |            |                |                    |                    |               |
| uired for Key Pers | sonnel Changes      |                    |                       |            |                |                    |                    |               |
| ,                  | j                   |                    |                       |            |                |                    |                    |               |
|                    |                     |                    |                       | Perso      | nalize   Find  | [겐] 🔣 Fi           | rst 🕚 1-5 of       | 5 🕑 Last      |
| Start Dat          | e End Date          | Academic           | Academic Cost Share   | Calendar   | Calendar Cost  | Share Summ         | er Summe           | r Cost Share  |
| 01/01/2018         | 12/31/2018          |                    | 1.00                  |            |                |                    |                    |               |
| 01/01/2019         | 12/31/2019          |                    | 1.00                  |            |                |                    |                    |               |
| 01/01/2020         | 09/30/2020          |                    |                       |            |                | 16.7               | 0                  |               |
| 10/01/2020         | 09/30/2021          |                    | 1.00                  |            |                |                    |                    |               |
| 10/01/2021         | 09/30/2022          |                    | 1.00                  |            |                |                    |                    |               |
|                    |                     |                    |                       |            |                | 1                  | 1                  |               |

# How to monitor status?

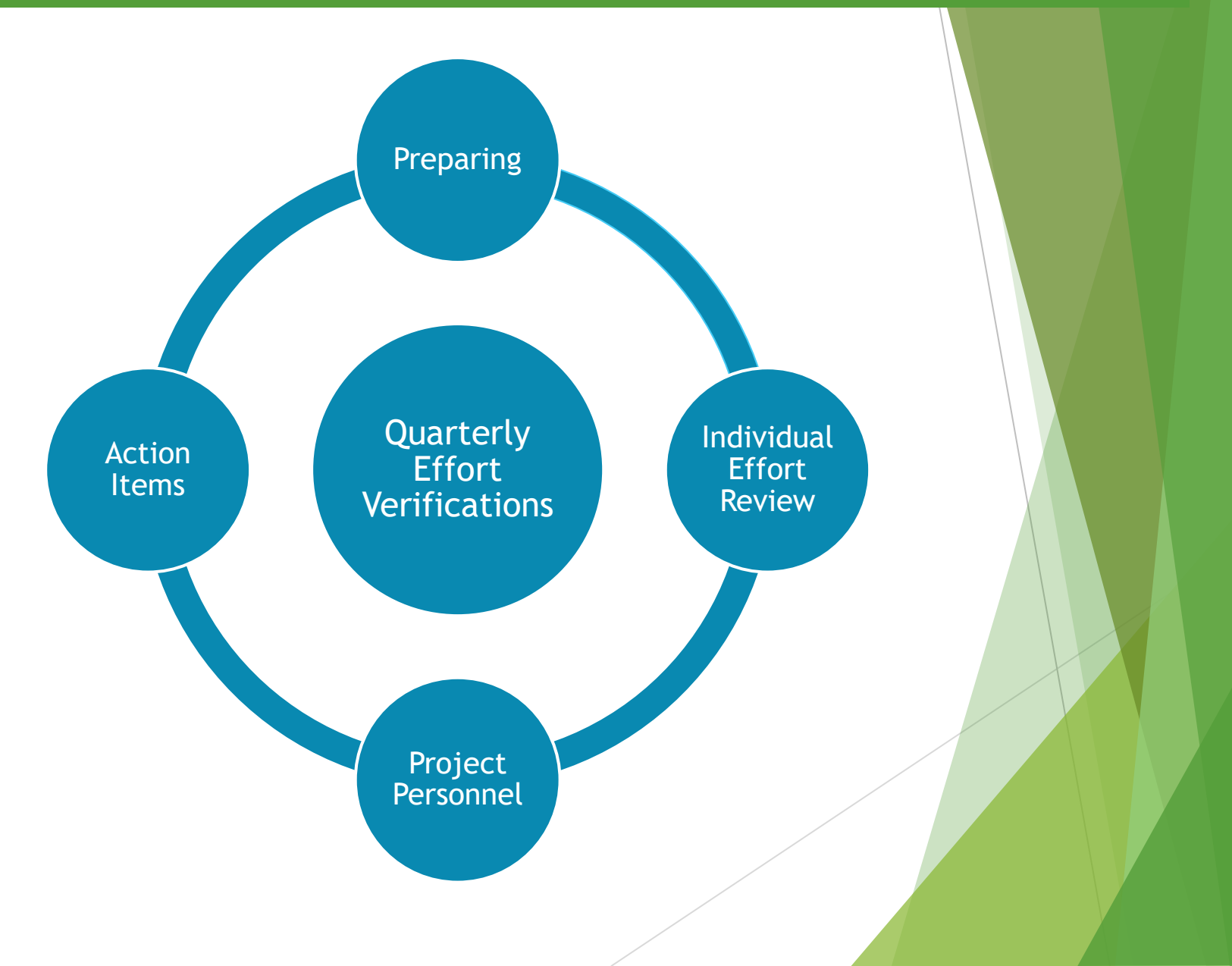

#### **Effort Verification Process Overview**

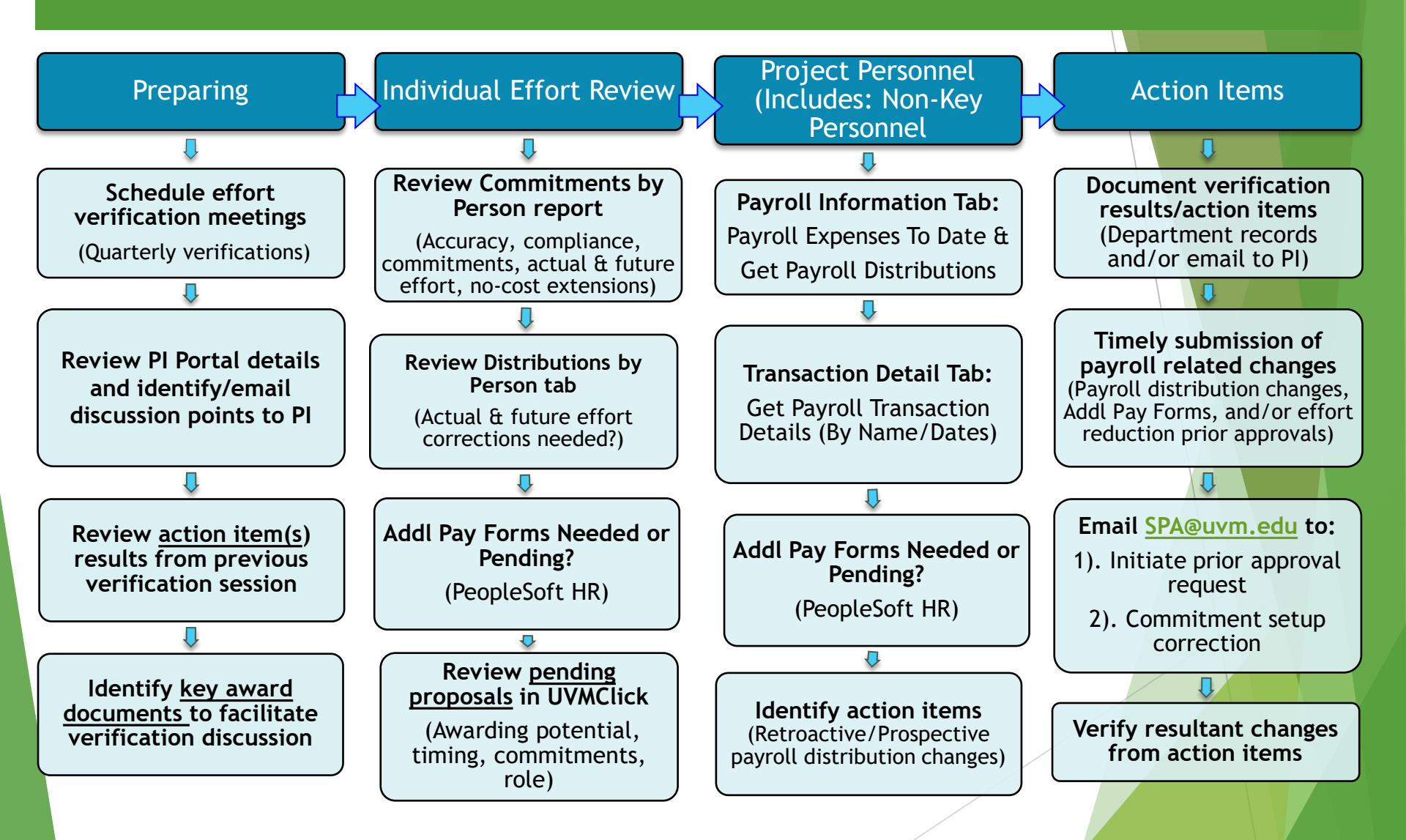

#### Effort Verifications Process - Preparing for Success

#### Scheduling considerations (Teams/Zoom or in person)

- Same time as effort certification: (Aug/Sept)
- Mid-year: (Nov/Dec)
- Next year budgeting/eAPF: (Feb/March)
- eAPF and Clearing Suspense: (May/June)
- Within 90 days of award/project closeout
- Schedule in advance

#### Preparations

- <u>Assess</u> results from <u>last verification</u>
- Identify and send potential discussion points in advance
- Have supporting documentation/data ready including pending proposal data from UVMClick reports

#### Enroll Dean's Office/Department Chair Support

- Set expectation in faculty meeting early in fiscal year
- Report status periodically

#### Effort Verification: Individual Effort Review

# Conducting the Effort Verification by Individual

- Must be done quarterly for all faculty with commitments on sponsored projects
- Review all dates and percentages in the Commitment by Person report for accuracy and completeness
- Review Distribution by Person details to ensure allocated effort matches actual effort applied and the planned effort for the remainder of the fiscal year
- Compare commitments to actual and planned effort of each award
  - If there is an effort reduction and the individual's role is key personnel assess who needs to be contacted (PI or SPA).
- If the individual is a PI/Co-PI an effort verification of all personnel on the project must be done quarterly as well.

#### Effort Verification by Project (Including Non-Key Personnel Effort)

#### PI/Co-PI must Complete an Effort Verification by Project

- Run <u>Get Payroll Distributions</u> (%) and/or <u>Get Payroll</u> <u>Transaction Details (by Name/Dates)</u> (\$) and review with PI
- Note: Payroll Expenses to Date will provide job descriptions
- Compare distribution percentage to personnel commitments percentage for any faculty and key personnel on the project
- Discuss future effort of each personnel by project
- Review pending electronic Additional Payment Forms (eAPFs) in PeopleSoft HR for faculty with commitments if appropriate

# Effort Reduction Considerations

- PI must be involved in assessing the impact of the effort commitment reduction of key personnel
  - Who is listed in the Notice of award
  - Will the scope of work have to be reduced/changed?
  - Will the effort reduction be during a <u>No-cost extension</u> budget period?
- Does the sponsor have to approve?
  - If yes, submit a MOD request in UVMClick
  - o Unsure, email your SPA Research Administrator
  - $\circ$  If no, just document the planned effort for future reference.
- Timely communication
- SPA will update commitment percentage in source data upon approval from the sponsor.

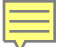

# **Effort Reduction Calculations**

- To determine if sponsor approval is needed, compare committed person months with projected person months
  - Add person months already applied to period in question to projected future person months for remainder of period in question
  - Compare this projection to committed person months in the same period
- How to calculate person months? 12 month faculty:
  - Number of months x percent effort
  - E.g. PI wants to reduce effort on NIH award seven months into award period, committed effort is 3 person months
  - Effort in PS would show .25, so 7x.25=1.75 person months already worked on the award, if PI wants to reduce effort starting in month eight to 15%, then 5x.15=.75 person months, so projected effort on award will be 2.5 person months
  - For faculty with Acad appointment?
    - Be mindful of the dates of the periods in question to apply the percent effort for sum and acad time frame separately

UVMClick has custom reports for proposals.

Navigating to the reports: Grants > Reports > Custom Reports and then in the search filter enter: Investigators on Proposals.

The following four reports are suggested by SPA.

- Investigator on Proposals All States
- Investigator on Proposals In Development
- Investigator on Proposals (Other than PI) by Investigator
- Investigator on Proposals (PI only) by Investigator

| UVMClick     |                                                                 |                              |                 |                   |                      |           |
|--------------|-----------------------------------------------------------------|------------------------------|-----------------|-------------------|----------------------|-----------|
| ><br>Funding | <b>My Inb</b><br>Proposal                                       | ox G<br>Complex Projects     | rants<br>Awards | Agree:<br>Reports | ments<br>Help Center | SF424 Cen |
| Reports      |                                                                 |                              |                 |                   |                      |           |
|              |                                                                 | Standard Reports             | Advanced Rep    | ports Custo       | m Reports            |           |
|              | Investigat                                                      | ors on Proposals - All S     | States          | Funding Prop      | osal                 |           |
|              | Investigators on Proposals - In Development                     |                              |                 | Funding Prop      | osal                 |           |
|              | Investigators on Proposals (Other than PI) -<br>by Investigator |                              |                 | FP_Additional     | Personnel            |           |
|              | Investigat<br>Investigat                                        | ors on Proposals (PI o<br>or | nly) - by       | Funding Prop      | osal                 |           |
|              | L                                                               |                              |                 |                   |                      |           |

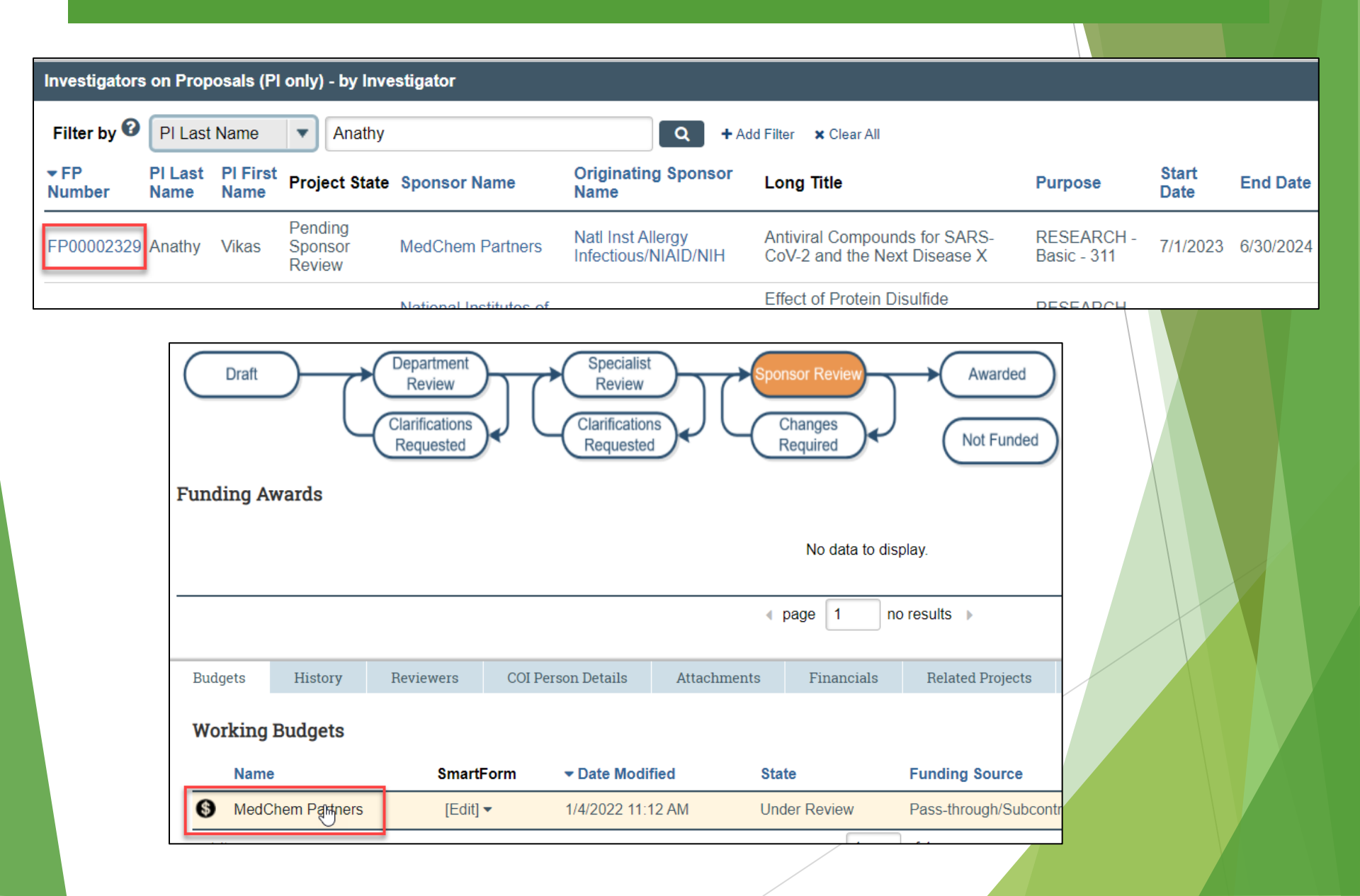

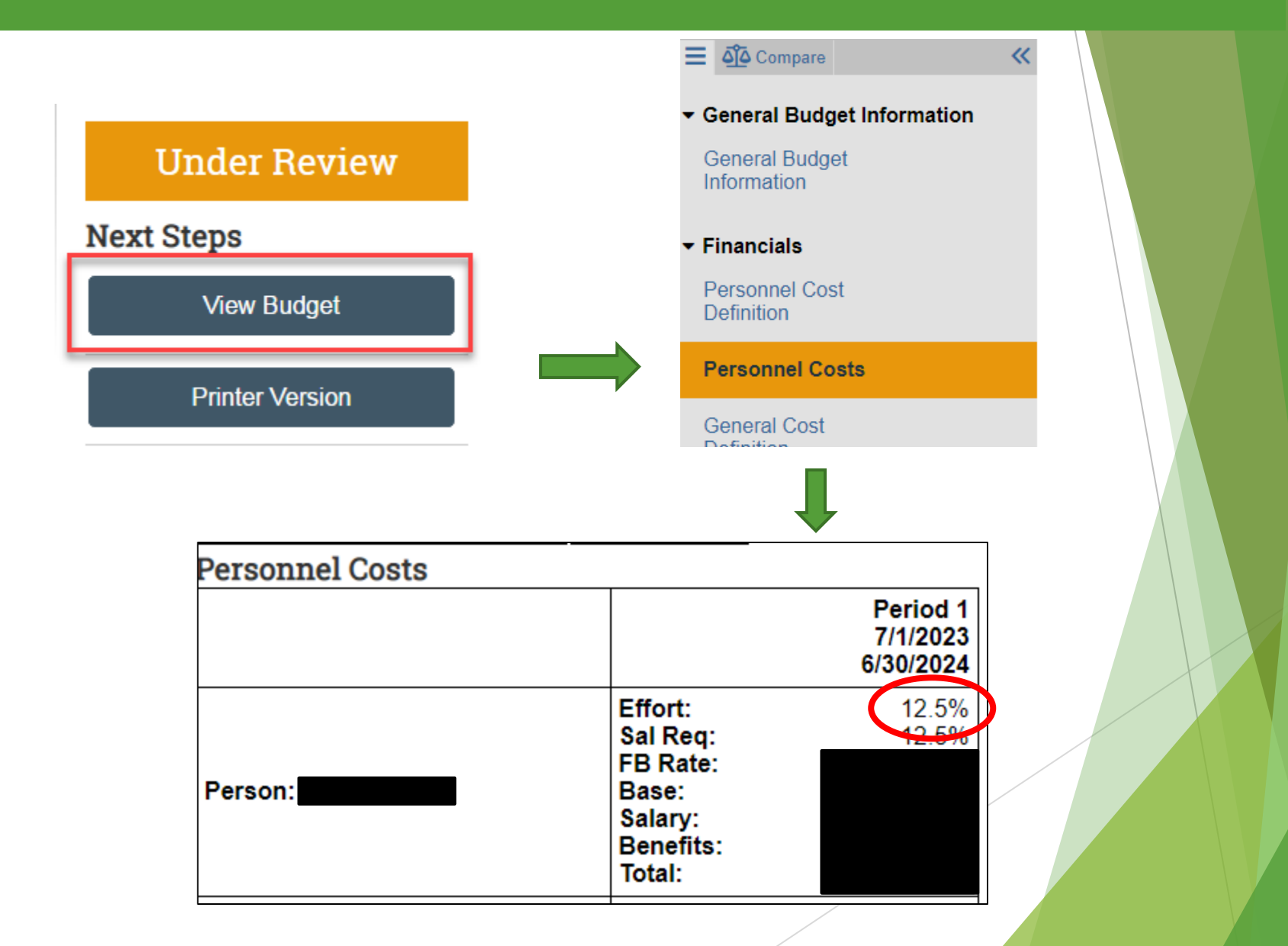

#### **Effort Verification Documentation**

## **Document Scope of Review:**

Upon completion of the quarterly verification review: document the scope of the review, the verification review results and any action items.

| I |                | Perso                                                                                                    |
|---|----------------|----------------------------------------------------------------------------------------------------|
|   | Edit Comment   | Comments                                                                                                    |
|   | 1 Edit Comment | Quarterly review done with Dr. Anathy. 1). We reviewed all commitments and actual effort and there are no effort corrections needed for last quarter or the upcoming quarter for him. 2). Need to initiate a NCE for project 123456. 3). Reviewed personnel effort on his projects and a graduate student Jane Smith is not distributed to project 987654. Notified their department administrator via notify button in that project on 3/22/23. |
|   | 2 Edit Comment | PENDING PROPOSAL COMMITMENTS:<br>FP00002278 7/1/22-6/30/23 at 4% (Co-Investigator)<br>FP00002231 7/1/22-6/30/27 at 5% (Co-Investigator)<br>FP00002134 7/1/22-6/30/24 at 2.5% (PI)<br>FP00002329 7/1/23-6/30/24 at 2.5% (PI)                                                                                                    |

#### Recommended discussion points related to pending proposals are:

- Will my pending proposals affect my ability to meet my commitments on my current active sponsored agreements?
- Should I communicate effort commitment changes to the sponsor(s) to proactively address reductions of effort and/or disengagement longer than 3 months?
- Should I request an advance account be established to account for a likely award?
- Have the sponsors communicated that your pending proposals will not be funded?

Communication on pending proposal changes should be with your assigned <u>Research Administrator in the University's Sponsored Project</u> <u>Administration (SPA) office.</u>

- The Effort Reporting System (ERS) contains the fiscal year's semi-monthly payroll regardless of payment type (job data record(s) and eAPFs).
- The ERS report, Effort On Demand Preview, allows ERS administrators to view a monthly breakdown of paid effort for individuals within their assigned departments.
- This is a useful tool for faculty with dual appointments such as directors, department chairs and clinical faculty with UVMMC Common Paymaster salary to be able to quickly see the impacts of an individual's effort across appointments

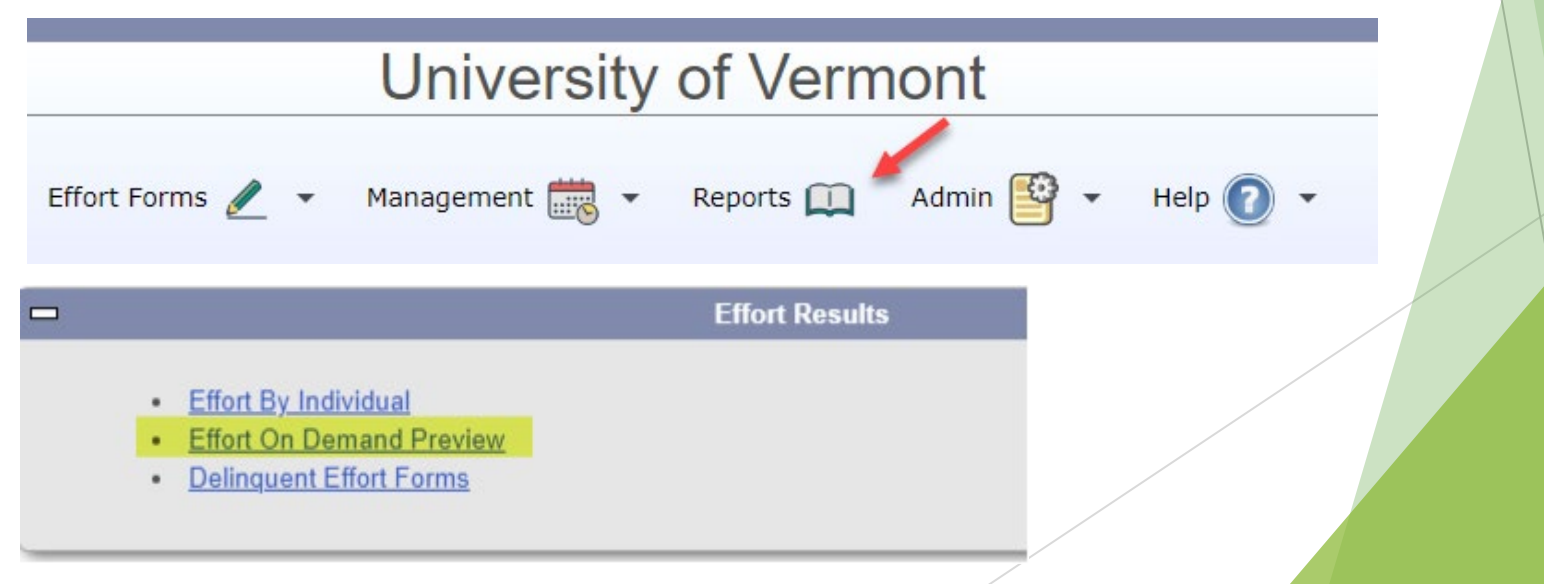

You will see the departments you have been assigned to in ERS. Select the particular department or check all and click the proceed button.

|                             | Effort On Demand Preview |                               |
|-----------------------------|--------------------------|-------------------------------|
| Check All                   | Select Department(s)     | <u>Clear All</u>              |
| Displaying 15 of 15 records | 1                        |                               |
| Selection                   | Department ÷             | Department Name               |
|                             |                          |                               |
|                             | 55070                    | Ofc of Health Promo Research  |
|                             | 55770*                   | Surgery*                      |
|                             | 55772*                   | Surg-General*                 |
|                             | 55774*                   | Surg-Emergency Med*           |
|                             | 55776*                   | Surg-Neurosurgery*            |
|                             | 55778*                   | Surg-Opthalmology*            |
|                             | 55780*                   | Surg-Otolaryngology*          |
|                             | 55782*                   | Surg-Pediatric*               |
|                             | 55784*                   | Surg-Plastic*                 |
|                             | 55786*                   | Surg-Thoracic Cardiovascular* |
|                             | 55788*                   | Surg-Transplant*              |
|                             | 55790*                   | Surg-Urology*                 |
|                             | 55792*                   | Surg-Vascular*                |
|                             | 55794*                   | Surg-Oncology*                |
| *                           | 55796*                   | Surg-Trauma*                  |

Click on the employee ID hyperlink for the individual you wish to review. A summary of commitment and fiscal year payroll to date will be presented.

#### Effort On Demand Preview

| aying 4 of 4 records |   |               |   |            |   |                 |   |         |   |                  |
|----------------------|---|---------------|---|------------|---|-----------------|---|---------|---|------------------|
| Employee ID          | ¢ | Employee Name | ¢ | Title Code | ¢ | Title           | ¢ | Subdept | ¢ | Reporting Period |
|                      |   |               |   |            |   |                 |   |         |   |                  |
| 0143                 |   |               |   | 0890       |   | Professor (COM) |   | 55796   |   | 063024           |
| <u>0133</u>          |   |               |   | 0890       |   | Professor (COM) |   | 55796   |   | 063024           |
|                      |   |               |   |            |   |                 |   |         |   |                  |

Click on the total payroll amount hyperlink to view the monthly payroll breakdown by chartstring.

|                               | Pre Review - Read Only                       |                        |  |
|-------------------------------|----------------------------------------------|------------------------|--|
| Name                          | Employee ID: 0143                            | Title: Professor (COM) |  |
| Sub Dept: 55796 - Surg-Trauma | Division: 15 - Larner MD College of Medicine | Title Code: 0890       |  |

|              |                              |      | Reporting Period: 063024 (07-01-2023 through 06-30-20) | 24)                                                    |
|--------------|------------------------------|------|--------------------------------------------------------|--------------------------------------------------------|
| Commitment v | Payroll                      |      | Accounts                                               | Description                                            |
|              |                              |      | Sponsored Accounts                                     |                                                        |
| <u>5%</u>    | <u>\$0.00</u>                | 0%   | AWD00001237-501400                                     | PI C-FROM INFOED 34363                                 |
|              | <u>\$63,124.98</u>           | 19%  | <u>501400-311-55796-300-201003-0000-0000-15</u>        | PI C-FROM INFOED 34363                                 |
| <u>1%</u>    | <u>\$0.00</u>                | 0%   | AWD00001583-501625                                     | PI:Cockrell,Robert Chase-Post Burn Sepsis Digital Twin |
| 6%           | <b>\$</b> 63, <b>124</b> .98 | 19%  |                                                        | Sponsored Subtotal                                     |
|              |                              |      | Control Salary/Suspense/Payroll Clearing Account       | s                                                      |
|              | <u>\$36,656.24</u>           | 11%  | <u>000000-291-55770-100-100001-0000-0010-15</u>        | 100001-GOF-General Operating                           |
|              | \$36,656.24                  | 11%  |                                                        | Control Salary/Suspense/Payroll Clearing Subtotal      |
|              |                              |      | Non-Sponsored Accounts                                 |                                                        |
|              | <u>\$48,046.90</u>           | 14%  | <u>000000-201-55770-100-100001-0000-0000-15</u>        | 100001-GOF-General Operating                           |
|              | <u>\$21,546.90</u>           | 6%   | <u>000000-401-55770-305-200001-0000-0000-15</u>        | 200001-UVMMC Commitment                                |
|              | <u>\$169,375.02</u>          | 50%  | FAHCXX-411-FA796-305-000000-0000-0000-00               | FAHC                                                   |
|              | \$238,968.82                 | 70%  |                                                        | Non-Sponsored Subtotal                                 |
|              | <u>\$338,750.04</u>          | 100% |                                                        | Grand Total                                            |

Here you can view the effort percentage breakdown that accounts for all payroll, including additional payments or UVMMC Common Paymaster salary.

|                                        | Payroll Details By Month                                 |                                            |  |
|----------------------------------------|----------------------------------------------------------|--------------------------------------------|--|
| F                                      | Reporting Period: 063024 (07/01/2023 through 06/30/2024) |                                            |  |
| Name.<br>Sub Dept: 55796 - Surg-Trauma | Employee ID: 0143                                        | Title: Professor (COM)<br>Title Code: 0890 |  |
| Change to All                          | <b>v</b> ]                                               | Details By Transaction                     |  |

|                                          |             |        |              |        | Effort Payroll through 02/29/2024 |        |               |        |                |        |                |        |               |        |  |
|------------------------------------------|-------------|--------|--------------|--------|-----------------------------------|--------|---------------|--------|----------------|--------|----------------|--------|---------------|--------|--|
| Account                                  | July, 2023  |        | August, 2023 |        | September, 2023                   |        | October, 2023 |        | November, 2023 |        | December, 2023 |        | January, 2024 |        |  |
|                                          | \$          | %      | \$           | %      | \$                                | %      | s             | %      | s              | %      | \$             | %      | \$            | %      |  |
| 000000-201-55770-100-100001-0000-0000-15 | \$3,078.12  | 7.50%  | \$3,078.12   | 7.50%  | \$3,078.12                        | 7.50%  | \$10,781.26   | 25.00% | \$10,781.26    | 25.00% | \$10,781.26    | 25.00% | \$3,234.38    | 7.50%  |  |
| 000000-291-55770-100-100001-0000-0010-15 | \$0.00      | 0%     | \$0.00       | 0%     | \$0.00                            | 0%     | \$0.00        | 0%     | \$0.00         | 0%     | \$0.00         | 0%     | \$18,328.12   | 42.50% |  |
| 000000-401-55770-305-200001-0000-0000-15 | \$7,182.30  | 17.50% | \$7,182.30   | 17.50% | \$7,182.30                        | 17.50% | \$0.00        | 0%     | \$0.00         | 0%     | \$0.00         | 0%     | \$0.00        | 0%     |  |
| 035013-320-55770-305-200009-0000-0000-15 | \$0.00      | 0%     | \$0.00       | 0%     | \$0.00                            | 0%     | \$0.00        | 0%     | \$0.00         | 0%     | \$0.00         | 0%     | \$0.00        | 0%     |  |
| 501400-311-55796-300-201003-0000-0000-15 | \$10,260.42 | 25.00% | \$10,260.42  | 25.00% | \$10,260.42                       | 25.00% | \$10,781.24   | 25.00% | \$10,781.24    | 25.00% | \$10,781.24    | 25.00% | \$0.00        | 0%     |  |
| FAHCXX-411-FA796-305-000000-0000-0000-00 | \$20,520.84 | 50.00% | \$20,520.84  | 50.00% | \$20,520.84                       | 50.00% | \$21,562.50   | 50.00% | \$21,562.50    | 50.00% | \$21,562.50    | 50.00% | \$21,562.50   | 50.00% |  |
| Totals By Month                          | \$41,041.68 | 100%   | \$41,041.68  | 100%   | \$41,041.68                       | 100%   | \$43,125.00   | 100%   | \$43,125.00    | 100%   | \$43,125.00    | 100%   | \$43,125.00   | 100%   |  |
| Grand Total                              | \$41,041.68 |        | \$41,041.68  |        | \$41,041.68                       |        | \$43,125.00   |        | \$43,125.00    |        | \$43,125.00    |        | \$43,125.00   |        |  |

# How to monitor status?

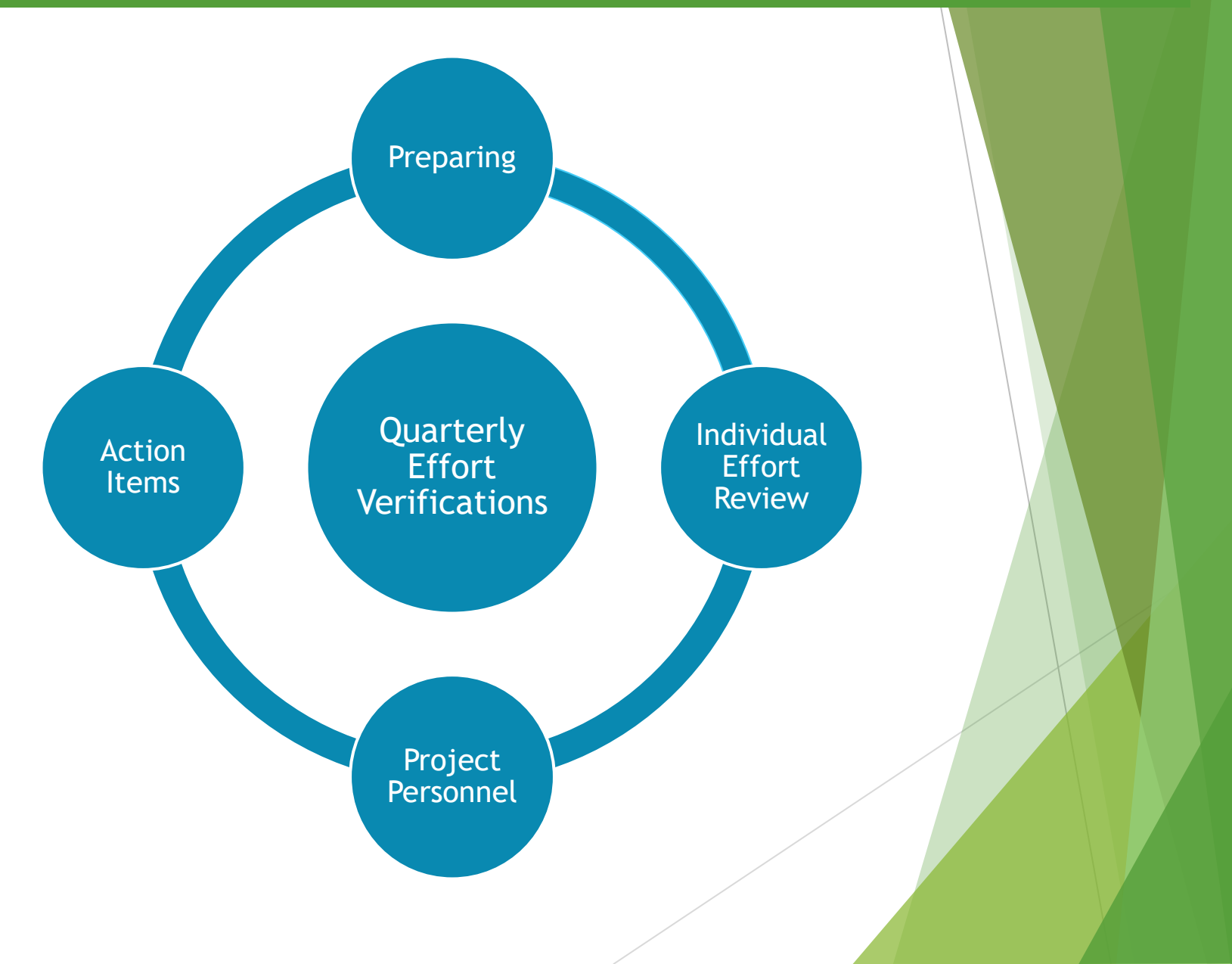

# Questions?

# Feedback?

# Effort Verifications Process - Central Support Available

# Effort web site

(https://www.uvm.edu/finance/effort-management-reporting

- Overviews
- Policies
- Effort verification user guides
- FAQS

# Financial & Cost Accounting Services

- Department and faculty outreach
- costacct@uvm.edu

# **Open Lab Objectives**

#### **Attendees Recommended Exercises**

- Validate your access to the new PeopleSoft commitment tools and review data for multiple people and project:
  - PeopleSoft Commitment Search Tool
    - Commitments by Person
    - Distributions by Person
  - PI Portal Commitments by Project
    - o Personnel Commitments